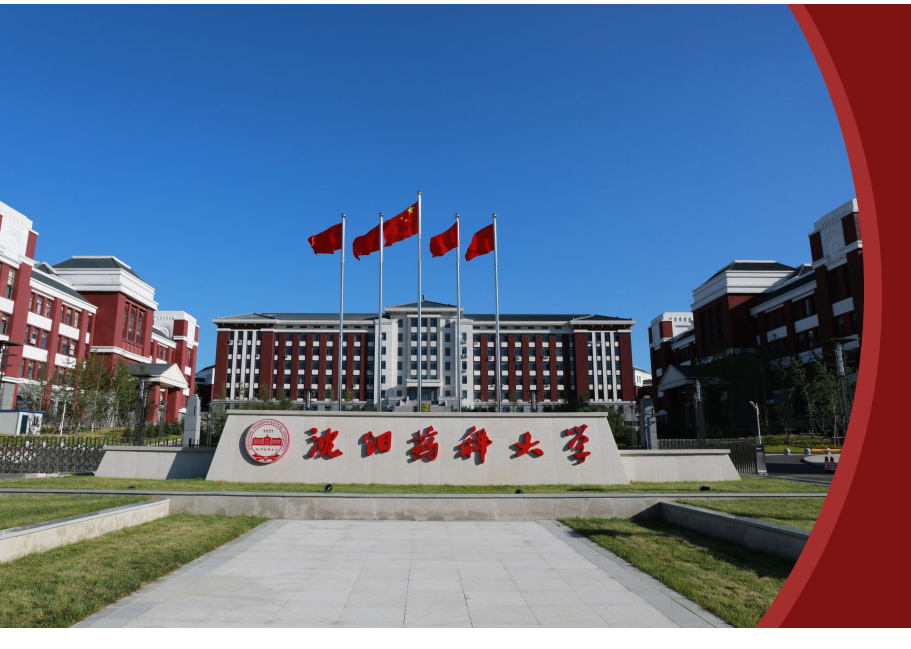

### 智慧沈药平台用户使用手册

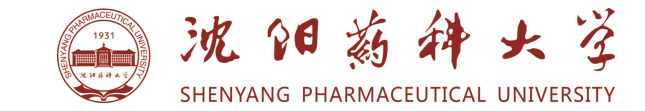

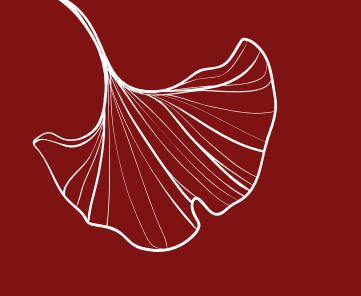

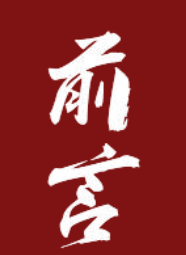

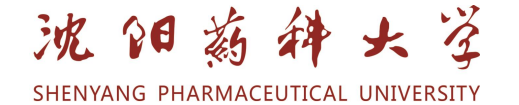

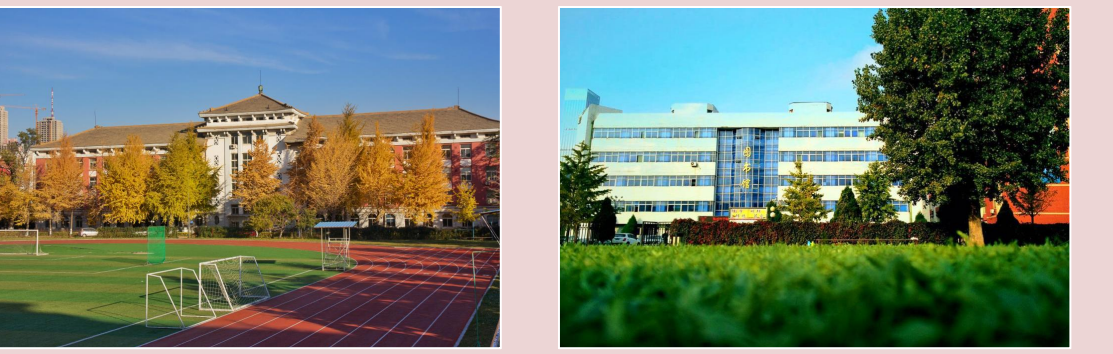

团结,勤奋,求实,创新

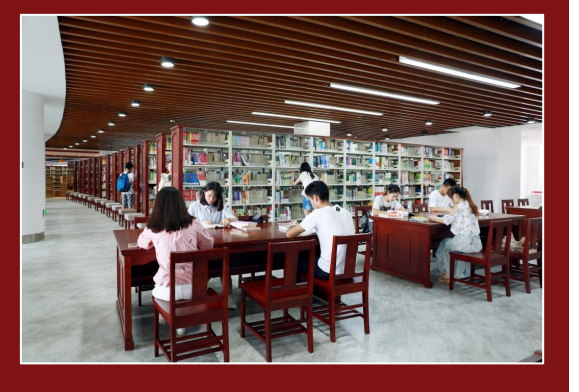

6

"智慧沈药"平台是学校在贯彻"以师生为本"的中心思想前提下,是为满足 广大师生迫切需求下,做出的一个重要建设决定。旨在通过统一规划、分步实 施的建设策略,以实现系统集约化、资源共享化、管理流程化、办事一站化的 目标,为师生了解信息、共享资源、快捷应用、提高效率提供一条统一、规范、 便利的通道。

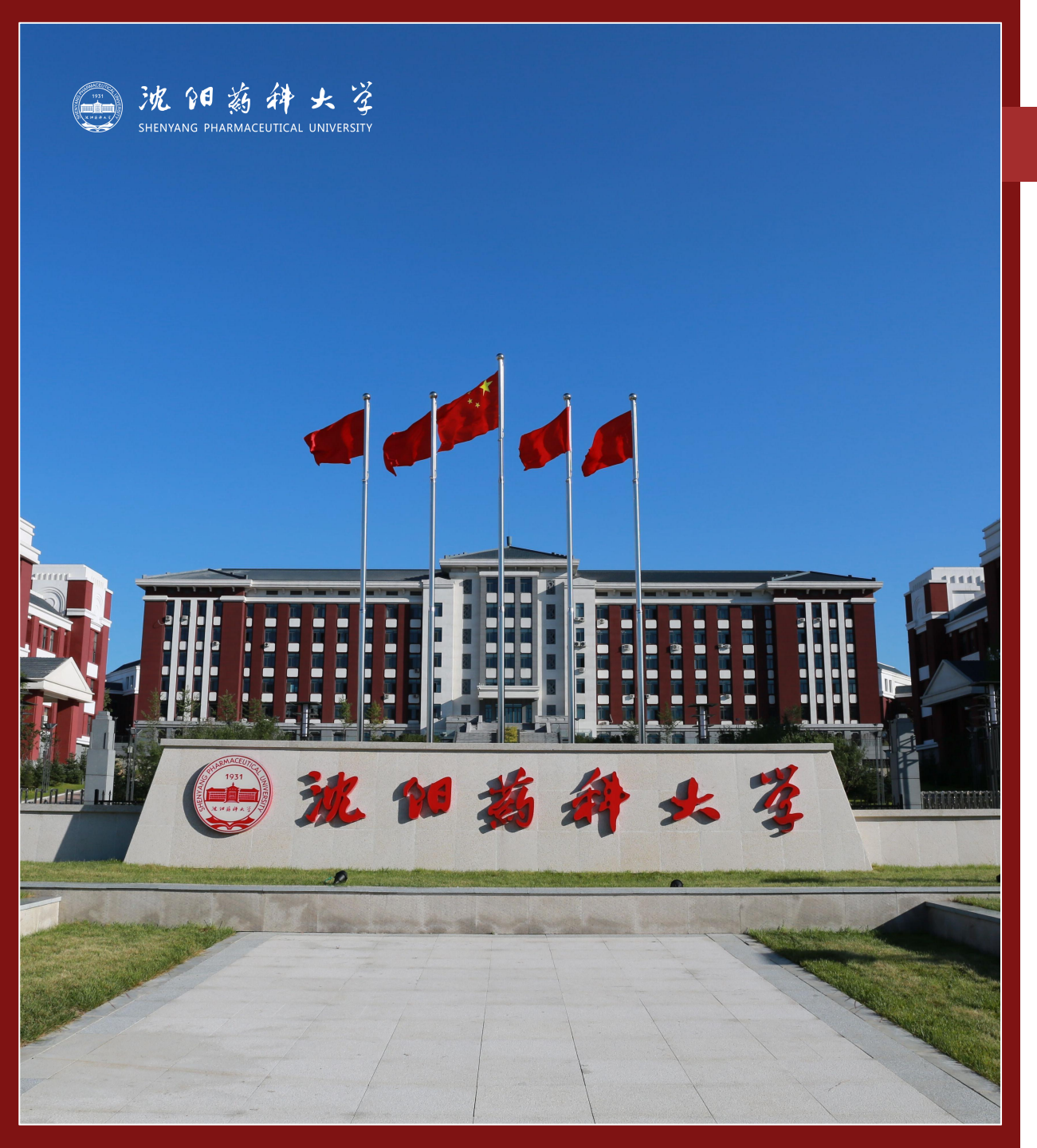

| 第一节 | 使用须知 |
|-----|------|
| 第二节 | 登录地址 |
| 第三节 | 登录信息 |
| 第四节 | 系统功能 |
| 第五节 | 修改密码 |
| 第六节 | 找回密码 |

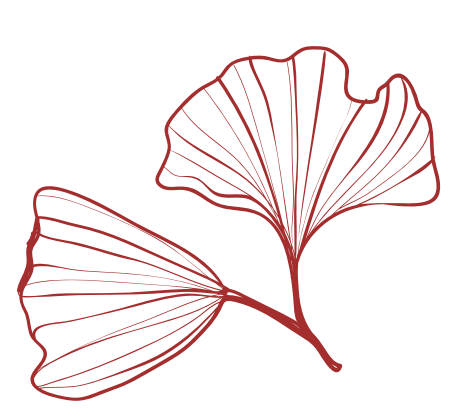

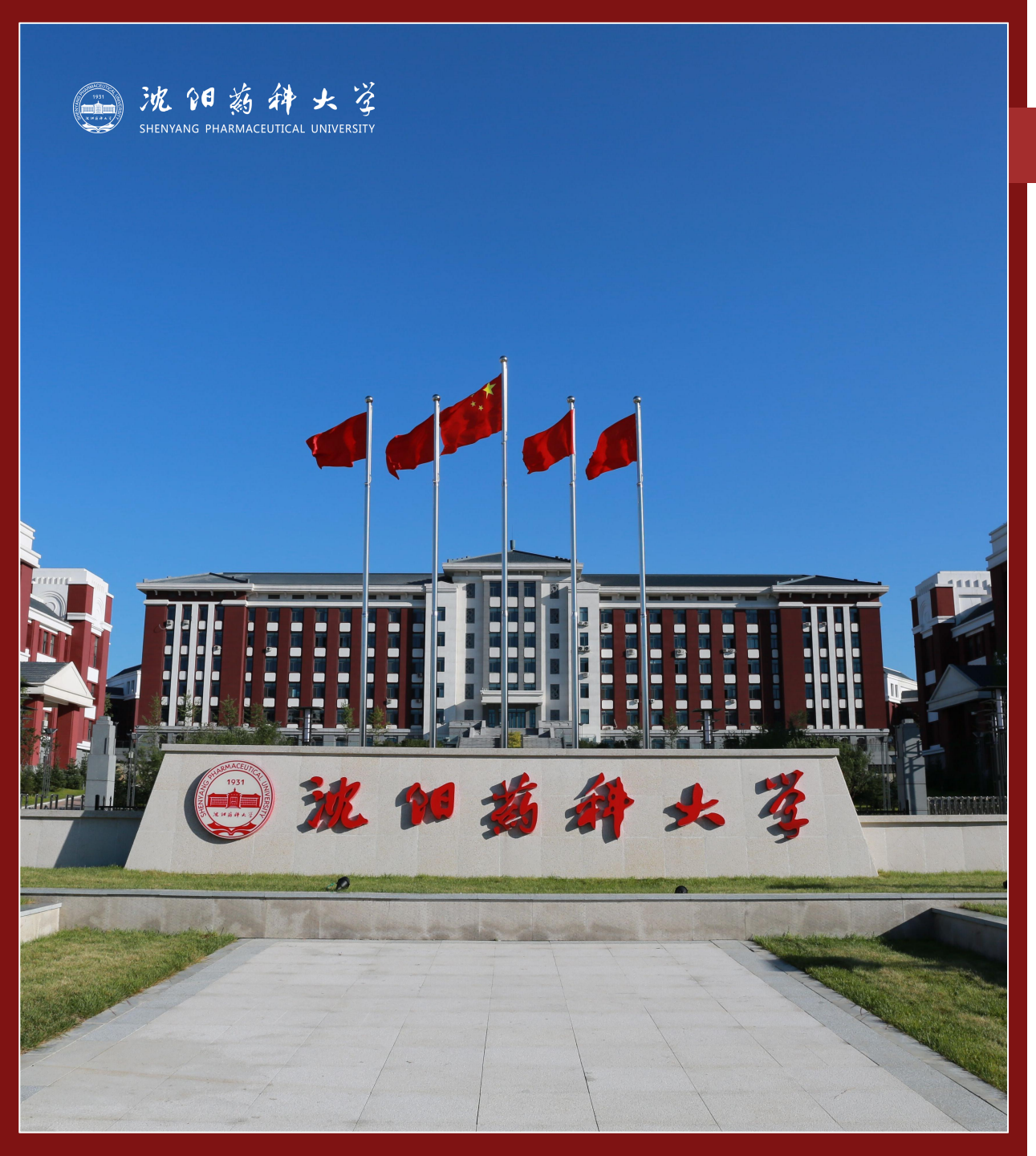

- ▶ 第七节 注销登录
- 第八节 统一认证
- ▶ 第九节 限制登录
- ▶ 第十节 注册沈药企业微信须知
- 第十一节 加入沈药企业微信方式
- ▶ 第十二节 关于企业微信二次认证

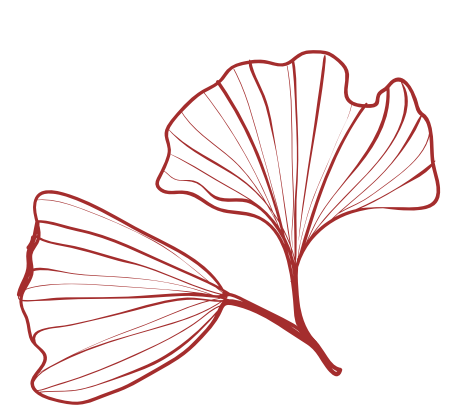

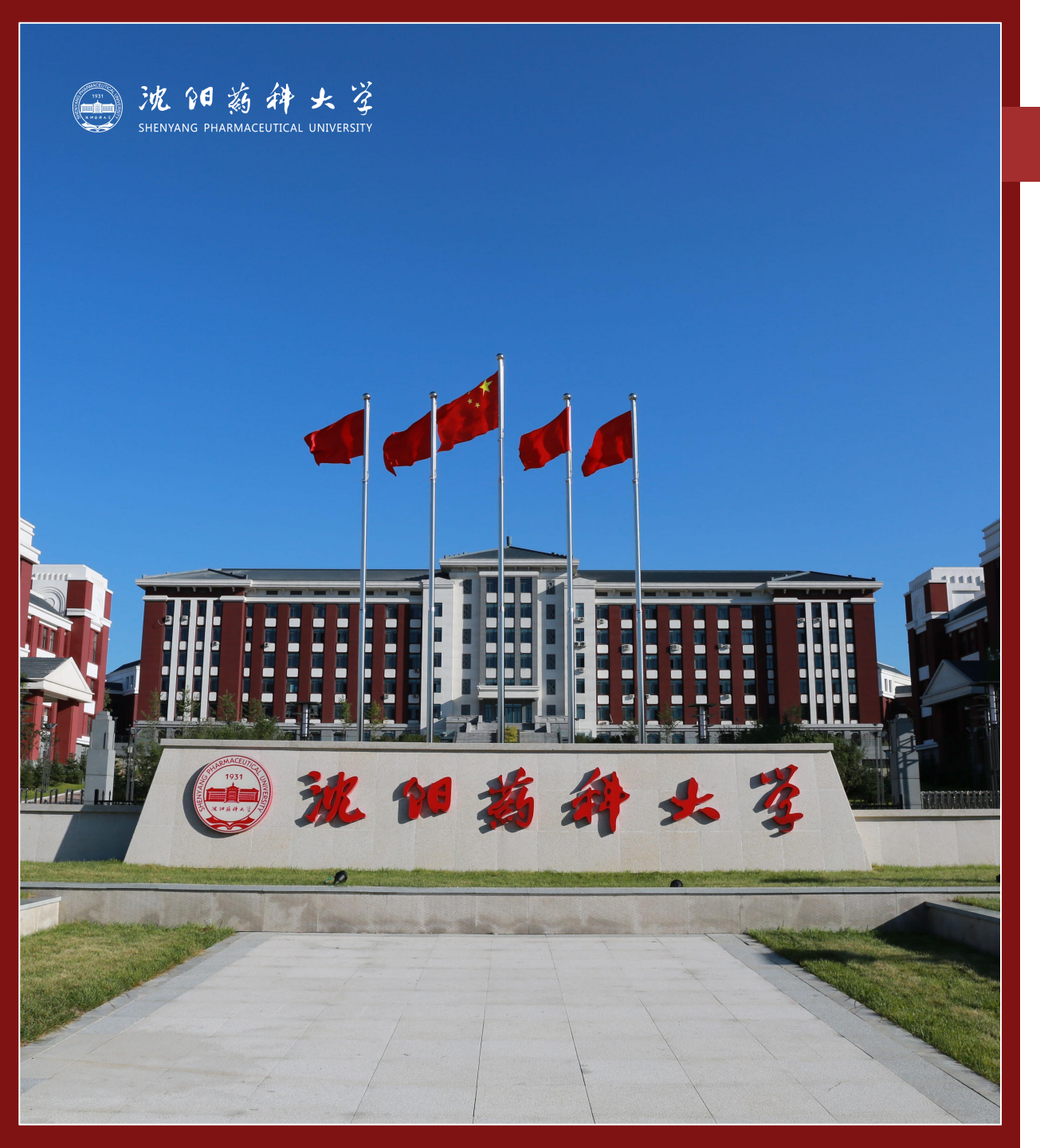

- 第十三节 关于企业微信帐户解绑
- 第十四节 关于企业微信工作台
- ▶ 第十五节 关于企业微信通讯录
- ▶ 第十六节 多企业微信身份切换
- 第十七节 关于企业微信消息提醒
- ▶ 第十八节 关于企业微信员工服务

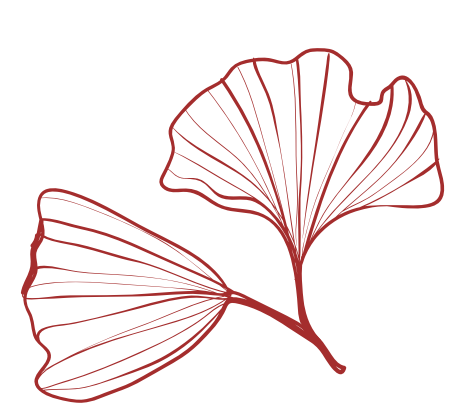

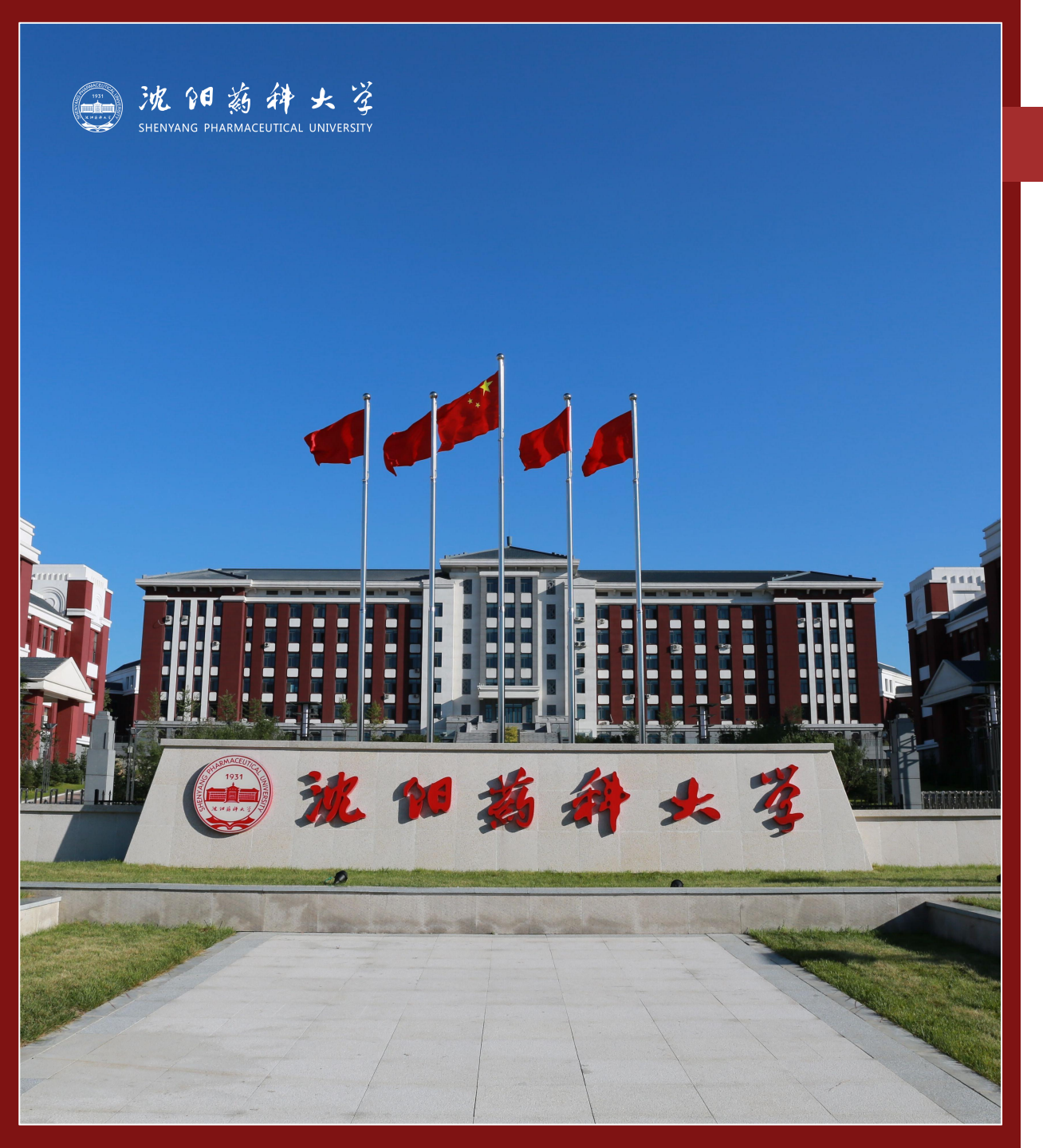

- 第十九节 注意事项
- 第廿节 联系我们

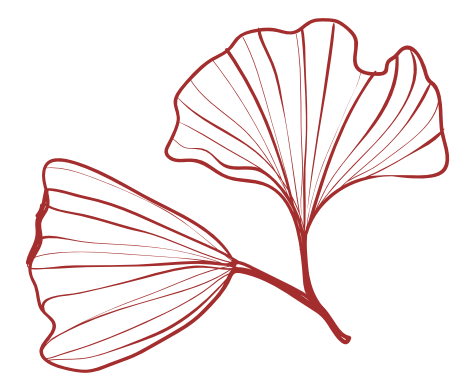

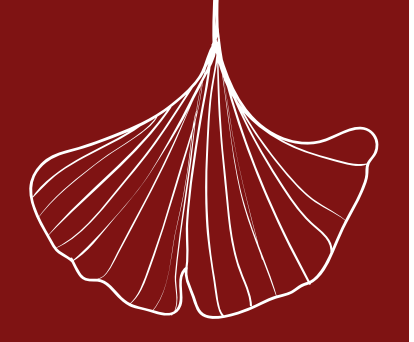

沈阳药科大学一向重视师生的个人隐私和信息保护。您在使用智慧沈药平台时,系统会收集和使用您的相关信息,希望通过以下说明向您阐述在您使用过程中,系统是如何采集、存储、共享、传输、利用和保护这些信息的。以下适用于我校在岗和离退休教职工、在籍在校学生、 学校承认的第三方驻校和各类校方聘任人员。

#### 一、安全性说明

**认证过程,**用户使用统一身份来登录某个(或多个)已对接统一身份认证的应用系统(称其为第三方应用系统)时,用户的密码包括用户密码 的任何加密形式,都会传输给统一身份中心认证服务器,而不会经过第三方应用系统。这保证了第三方应用提供者没有机会获取用户的统一 身份认证信息;

数据加密,认证过程中各种信息的传输采用多种工业标准安全技术进行加密,保证信息的安全性;

**数据通路,**使用统一身份认证的第三方应用系统不需要与中心服务器间建立任何直接的数据连接,从而最大限度的降低了因系统缺陷而出现数 据泄露的可能性,也提高了整个体系的可靠性和使用范围;

数据储存,用户认证信息(密码)采用单项加密技术,加密后储存在中心服务器中。即使是身份中心的管理员也无法从中获取用户密码的明文。

#### 二、隐私保护

学校不会将师生等个人信息转让给任何公司、组织和个人; 师生等个人信息会被学校相关业务部门共享使用,但学校不会将师生的个人信息用于未经学校及有关部门许可的场合; 参与身份认证体系的第三方应用站点必须经过学校的资格审查后,方会被允许接入; 师生等个人信息的储存和传输采用工业标准安全技术加密和防护,最大程度防止个人信息被窃取和泄漏。

#### 三、注意事项

流的教神大学 shenyang pharmaceutical university

团结·勤奋·求实·创新

用户使用个人帐号登录平台后,可实现在平台内同时对多个系统访问,其中某些系统数据是您个人隐私数据,为了保护您的个人信息安全, 请您务必设置复杂度较高的登录密码,同时请您妥善保管好自己的帐户密码,勿丢失勿外借!

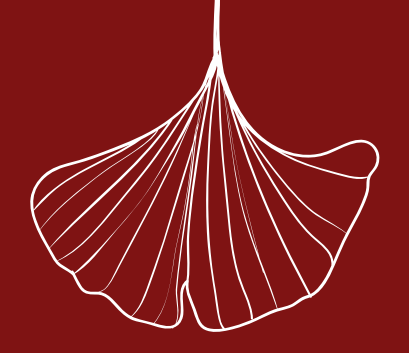

#### (一) 使用学校网络时,请访问<u>https://portal.syphu.edu.cn</u>

 (二)使用运营商网络(联通、移动、电信、长城宽带等)时, 请访问<u>https://vpn.syphu.edu.cn</u>

重要提示:第二个地址就是"智慧沈药"网页VPN地址,登录后即可实现VPN功能,您可从"业务系统"和"常用链接"的"工作学习"功能模块中,访问到相应的校内数字资源。

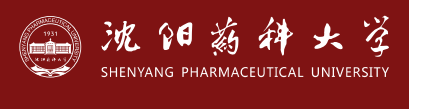

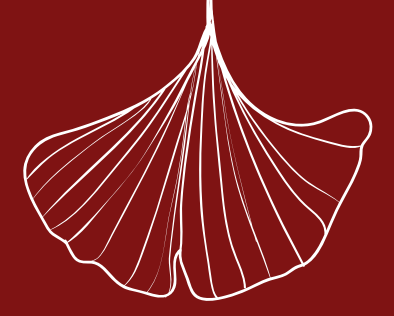

第三节 登录信息

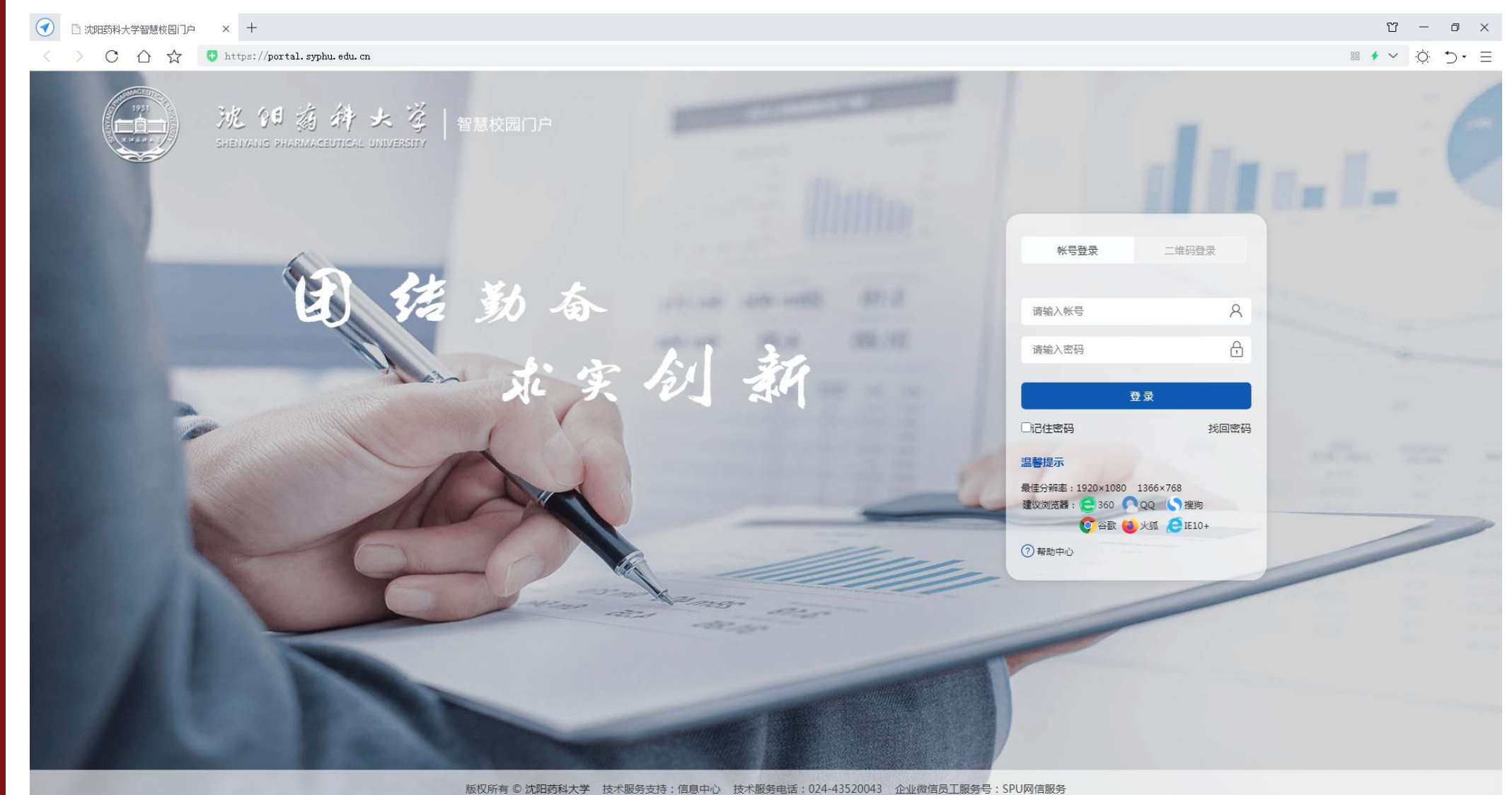

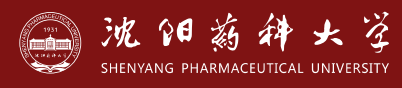

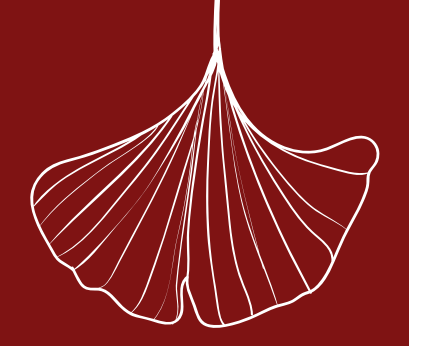

第三节 登录信息

(1) 个人帐号:学/工号;

(2) 初始密码: Syphu@身份证号第12位到17位的数字 包含:1个大写英文字母S、4个小写英文字母vphu、1个字符@、6位数字(身份证第12位到17位的数字,注意不是后六位!) 举例:工号为1011398、身份证为510524190508101658 的用户的初始密码是Syphu@810165; (3)提示:若初始密码不正确,请按照第六节"找回密码"操作!若仍不能正确登录, 请您发送邮件至noc@syphu.edu.cn,提示管理员处置(附本人信息:学生提供学号、 姓名、学院、专业、联系电话、辅导员姓名:教师提供工号、学院、系、教研室或科 室、联系电话)

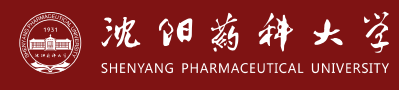

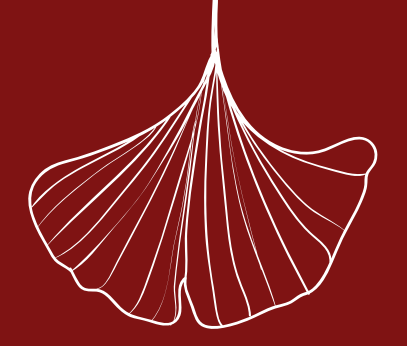

第四节 系统功能

| 功能列表:菜单栏、头像、学期日历、个性化、锁屏、密码修改、密保修改、注销         |
|----------------------------------------------|
| 菜 单 栏: 门户首页、业务系统、我的应用、校历/日程、通讯录、常用链接、我的收藏、帮助 |
| 学期日历:位于页面上部,显示当前教育教学时间;                      |
| 🐼 头   像: 可上传小于100Kb的个人头像;                    |
| ⑦ 个性化:可更改系统页面内背景;                            |
| ⑥ 系统锁屏:提供5分钟锁屏功能,保持现有会话状态,超时后系统将自动释放当前状态;    |
| 密码修改:用户应设定不少于8位的密码,且密码应包含英文大小写、数字和字符串;       |
| 窗 密保修改:用户只有一次自行设定密保问题和答案的机会,如果忘记请联系信息中心;     |
| 注 销:用户使用完系统后,须注销退出,防止泄露个人隐私信息!               |

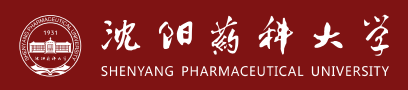

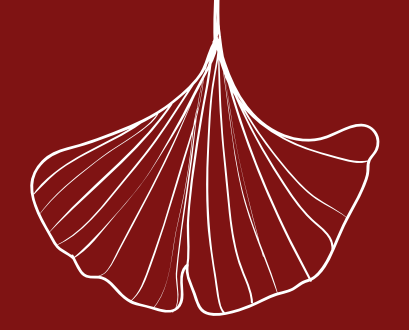

第

兀

节

系

统

功

能

#### 4.1菜单栏:系统功能导航

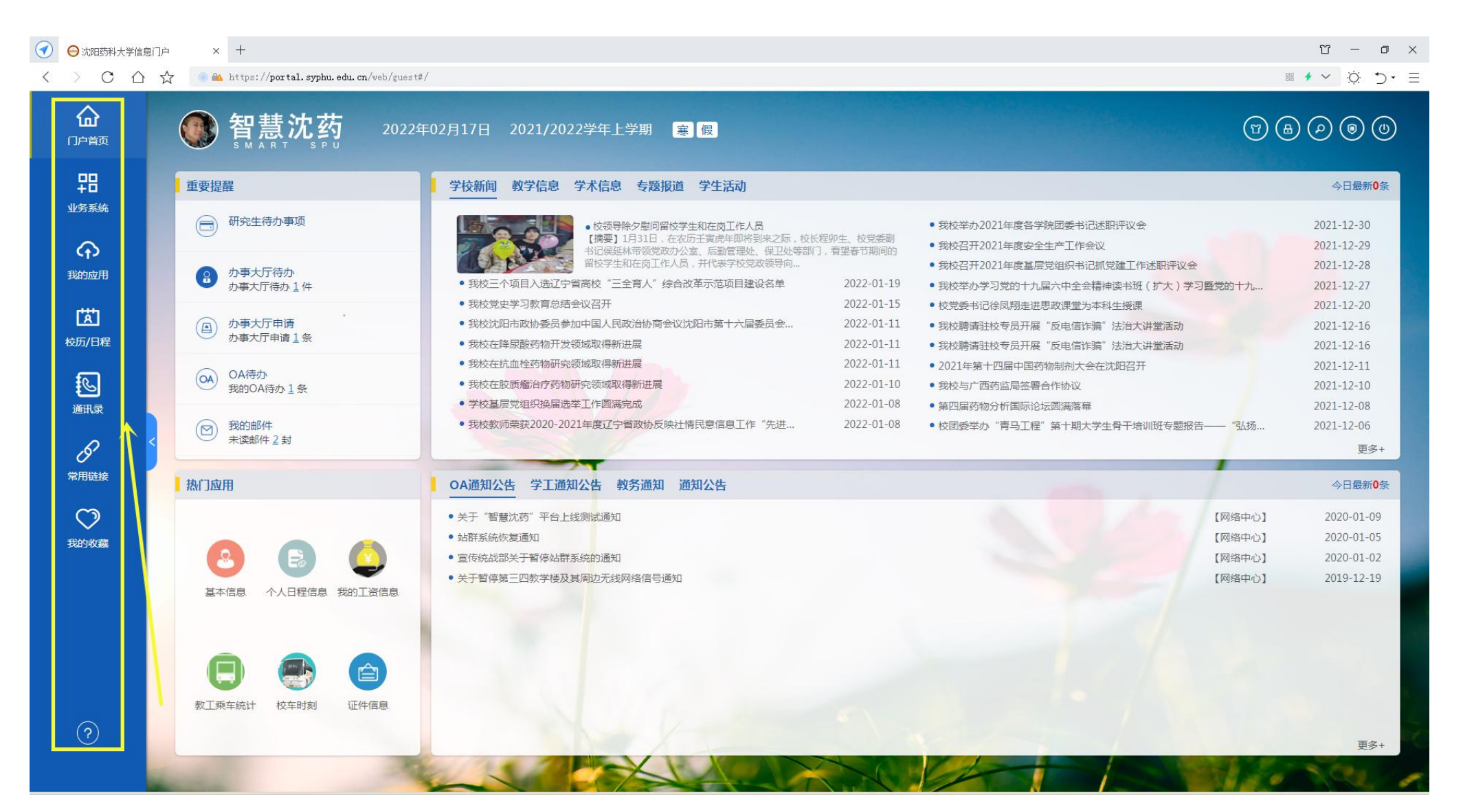

院的教子大学

団结・勤奋・求实・创新

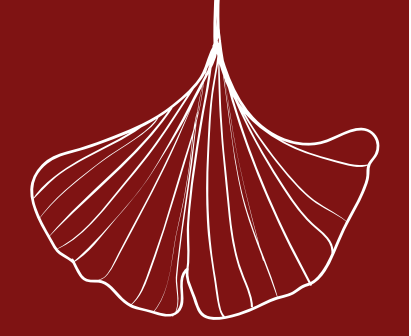

4.2门户首页:包含重要提醒、热门应用、聚合新闻、聚合通知公告

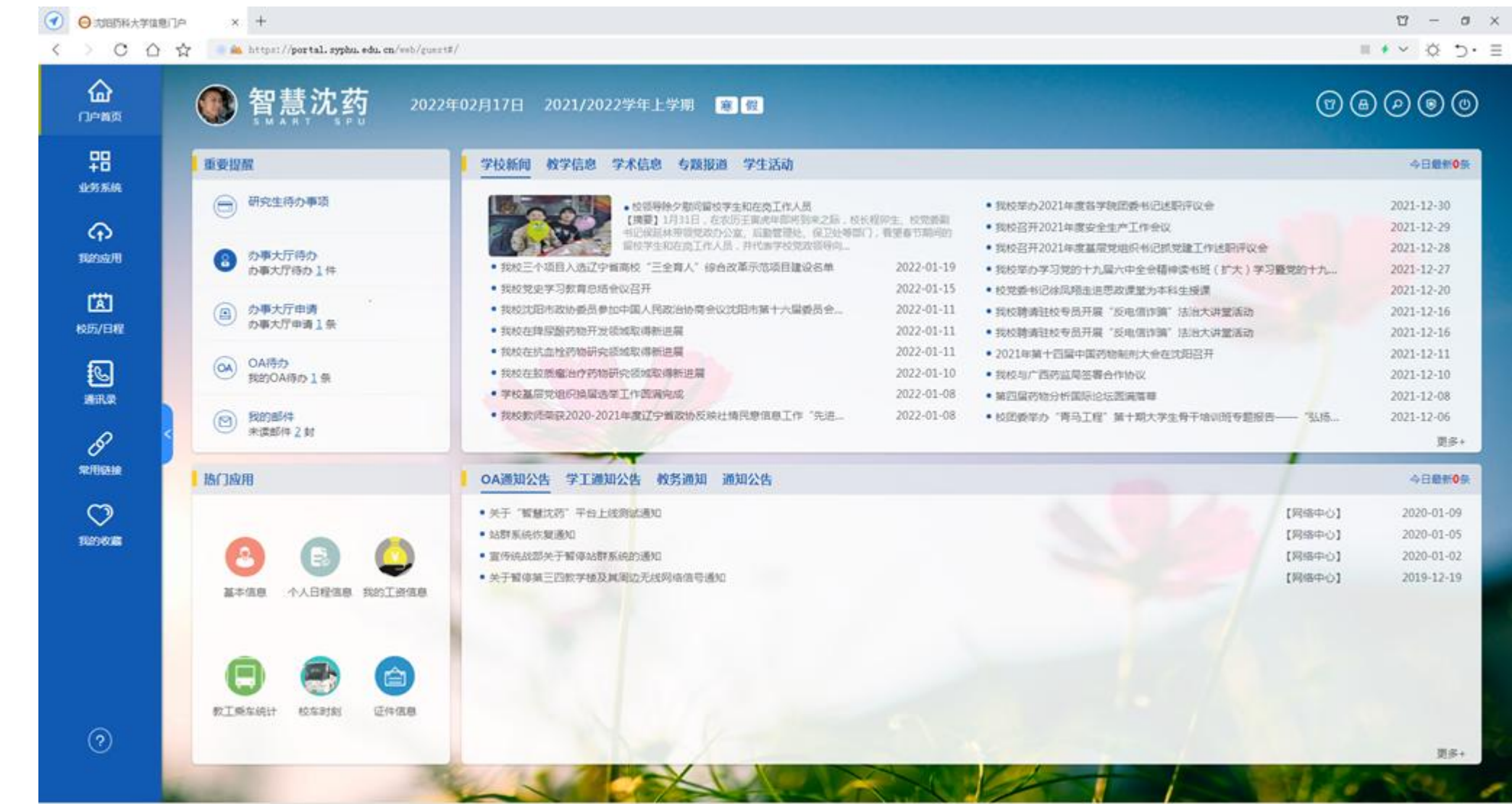

四节 系统功能

第

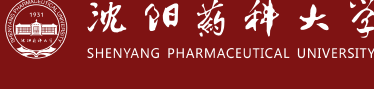

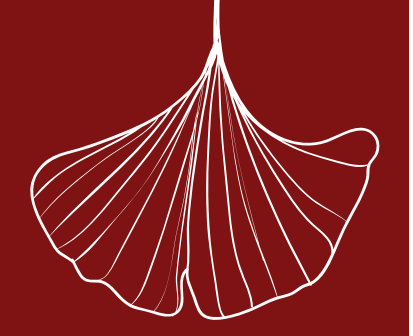

第

四 节

系

统

功

能

#### 4.3业务系统:包含已与数据中心对接的二级单位系统,双击鼠标后可直接登录

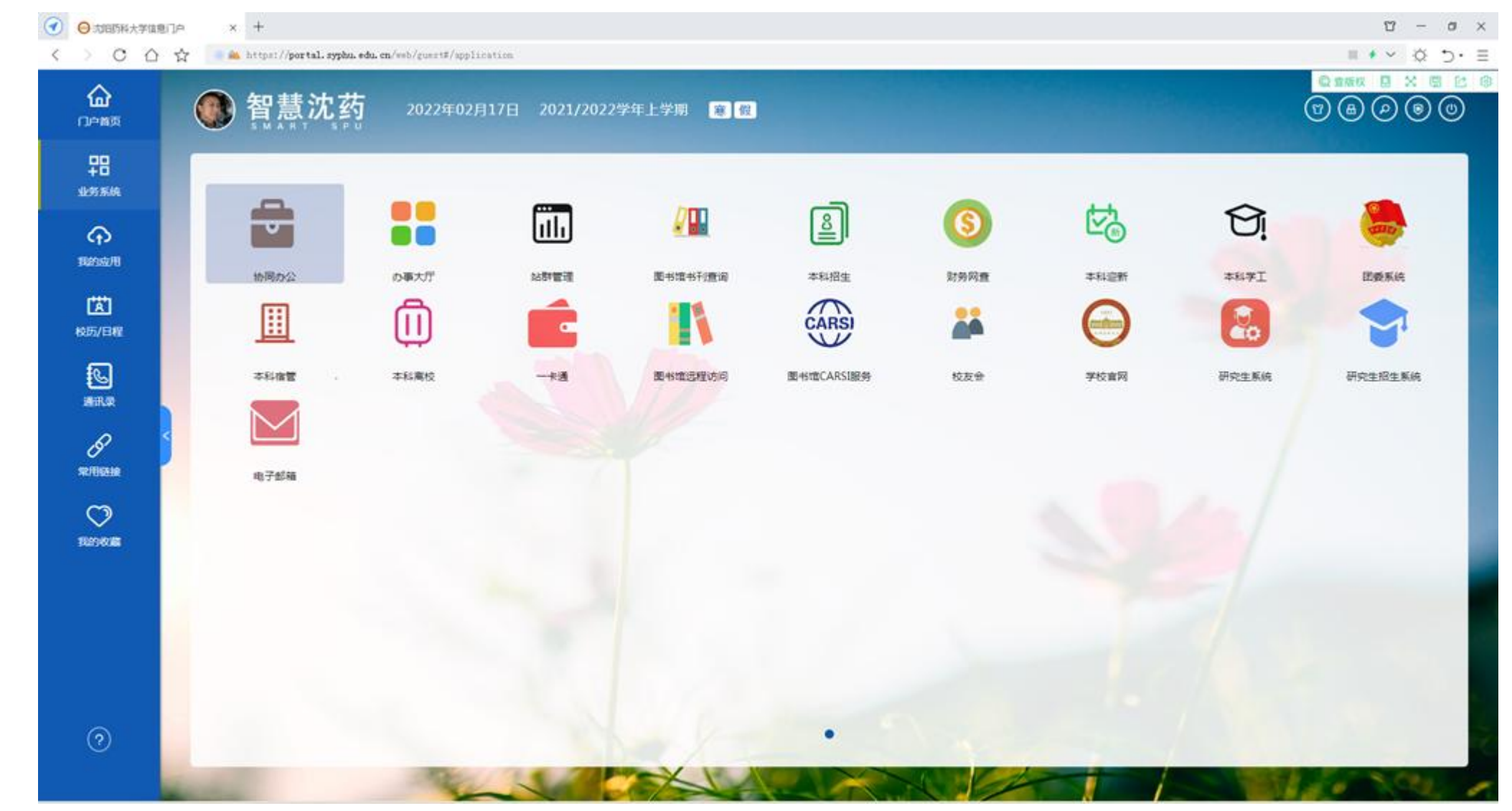

团结・勤奋・求实・创新

HENYANG PHARMACEUTICAL UNIVERSITY

大学

波阳新

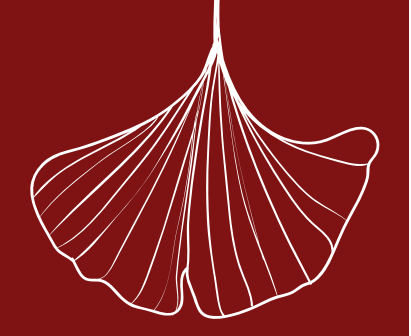

第四节 系统功能

#### 4.4应用系统:包含与个人相关的数据应用,逐渐完善中...

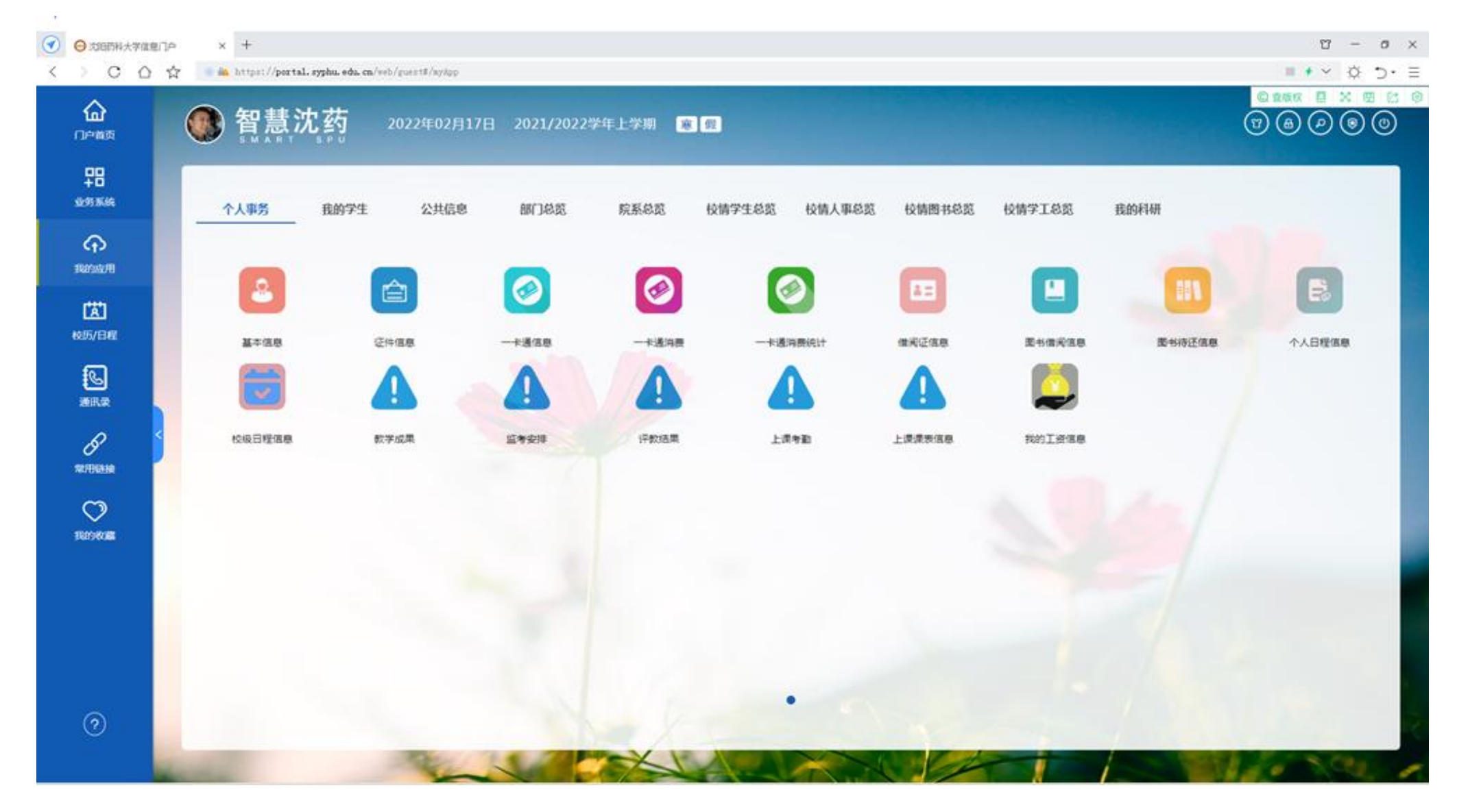

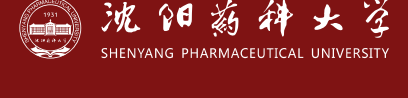

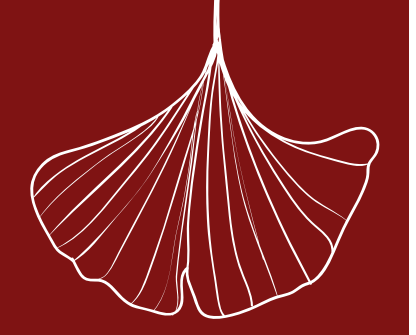

4.5校历/日程:学校教学时间进程展示;可同时用于记录个人日志

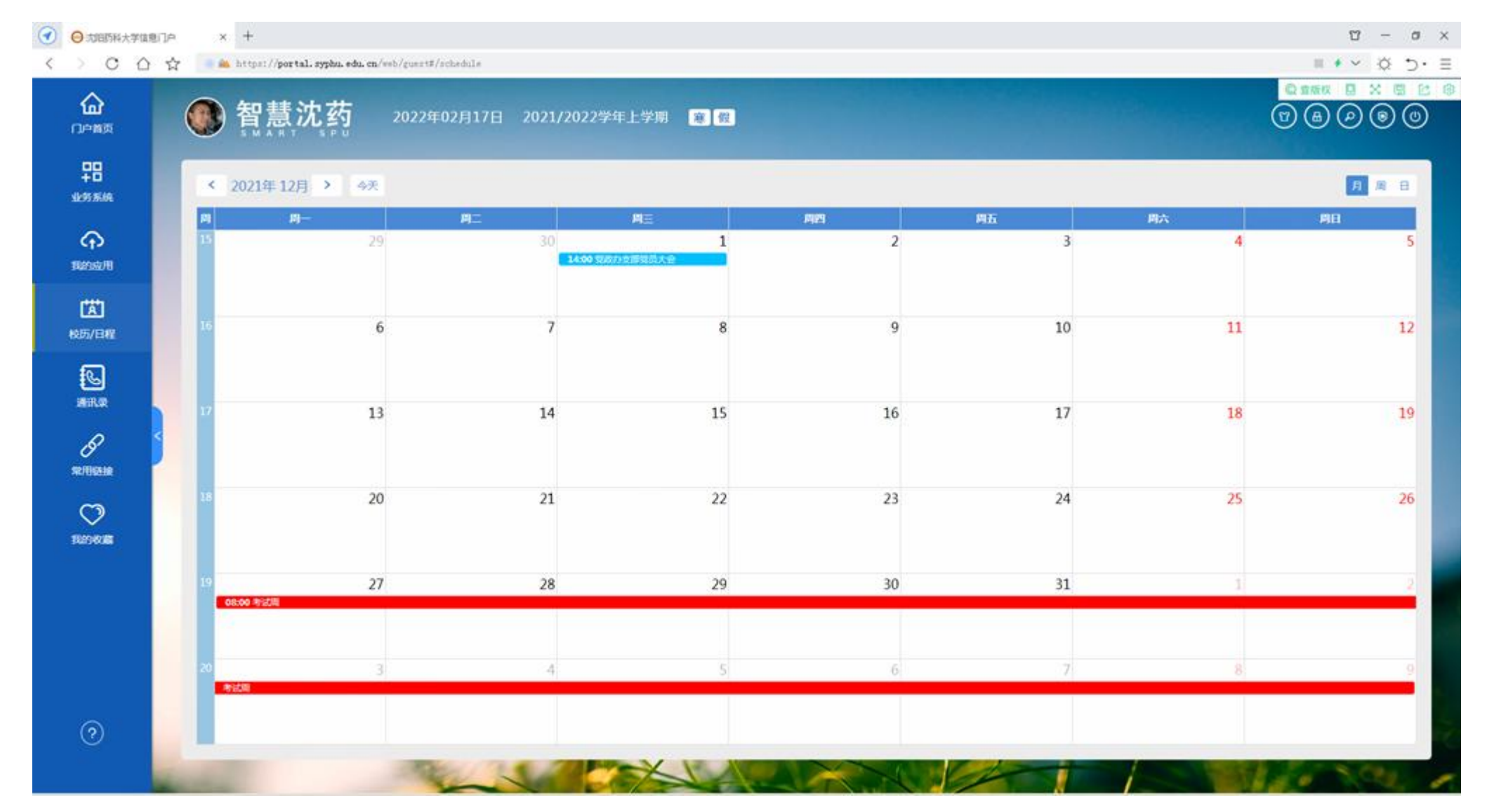

四节 系统功能

第

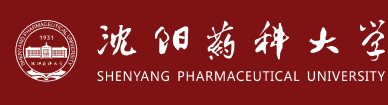

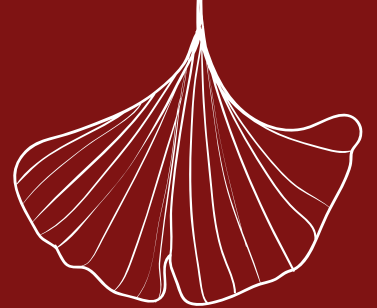

沈阳菊辞大学

团结·勤奋·求实·创新

#### 4.6通讯录:校内办公电话展示

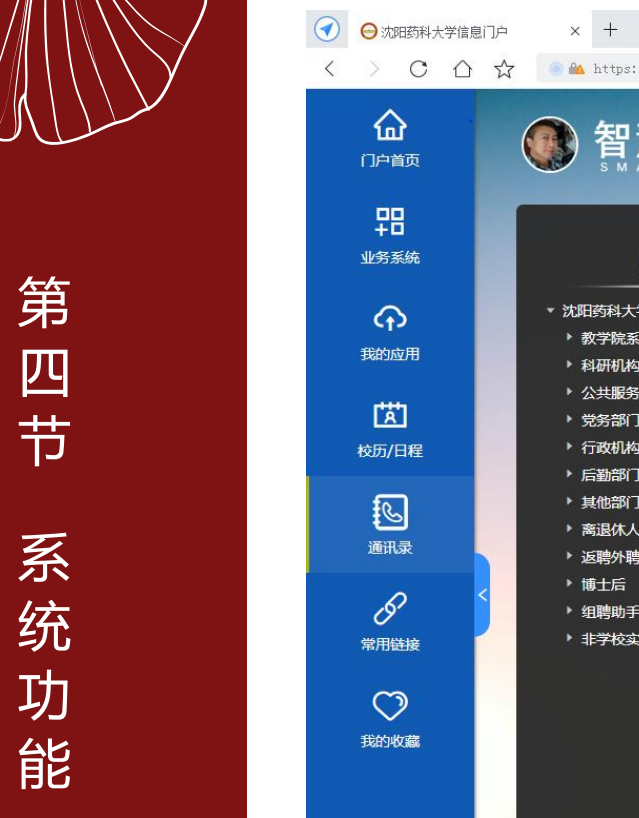

| 沈阳药科大学信息门              | jė × +                                                                                                    |                                  |              |                    |              | Υ – σ ×     |
|------------------------|----------------------------------------------------------------------------------------------------|----------------------------------|--------------|--------------------|--------------|-------------|
| ) C A                  | ☆ 💿 🛍 https://portal.syphu.edu.cz                                                                                                    | <b>n</b> /web/guest#/addressbook |              |                    |              | ≣ • Ć Ď · Ξ |
|                        | <b>餐 智慧沈药</b>                                                                                                    | 2022年02月17日 2021/2               | 022学年上学期 襄 假 |                    | Q<br>T       |             |
| <b>□□</b><br>+□<br>务系统 | 通讯录                                                                                                    | 请输入姓名、电话、二级部门、                   | 科室/教研室查询 Q   |                    |              |             |
|                        | <ul> <li>▼ 沈阳药科大学</li> </ul>                                                                                                    | 姓名                               | 二级部门         | 科室/教研室             | 电话           |             |
| 的应用                    | <ul> <li>▶ 教学院系</li> <li>▶ 利研机构</li> </ul>                                                                                                    | II.                              | 药学院          | 院系领导               |              | 11/2 11     |
|                        | ► 公共服务                                                                                                    | 1.0                              | 药学院          | 院系领导               |              |             |
| (広)<br>(万)日程           | ▶ 完务部 」<br>▶ 行政机构                                                                                                    |                                  | 药学院          | 院系领导               |              | · · · ·     |
| 5                      | <ul> <li>▶ 后勤部门</li> <li>▶ 其他部门</li> </ul>                                                                                                    |                                  | 药学院          | 院系领导               |              |             |
| いる。                    | ▶ 离退休人员                                                                                                    |                                  | 药学院          | 院系领导               |              |             |
|                        | <ul> <li>▶ 博士后</li> </ul>                                                                                                    |                                  | 药学院          | 院系领导               |              |             |
|                        | <ul> <li>▶ 组聘助手</li> <li>▶ 非学校实体</li> </ul>                                                                                                    |                                  | 药学院          | 分析教研室              |              |             |
| /Unicose               |                                                                                                    | 11                               | 药学院          | 分析教研室              |              |             |
|                        |                                                                                                    | 111                              | 药学院          | 分析教研室              |              |             |
| 的收藏                    |                                                                                                    |                                  | 药学院          | 分析教研室              |              | _           |
|                        |                                                                                                    | The second                       | 药学院          | 分析教研室              |              |             |
|                        |                                                                                                    | II II                            | 药学院          | 分析教研室              |              |             |
|                        |                                                                                                    | 11                               | 药学院          | 分析教研室              |              | THE AND     |
|                        |                                                                                                    |                                  | 药学院          | 分析教研室              |              |             |
| ?                      |                                                                                                    | 1                                |              | 共1454条 15条/页 🗸 📢 1 | 2 3 4 5 6 97 | > 前往 1 页    |
|                        | And a state of the state of the | and the                          |              |                    |              | · SCAL      |

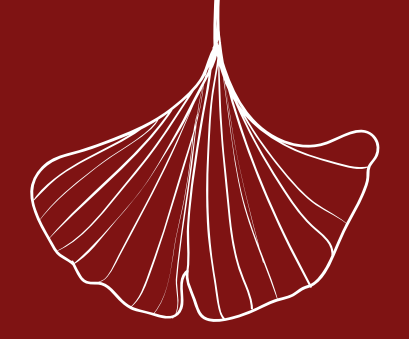

**4.7常用链接**:师生常用工具,其中"工作学习"模块中的应用系统是没有与数据中心对接的二级单位系统,访问时需要输入各自系统的用户名密码。

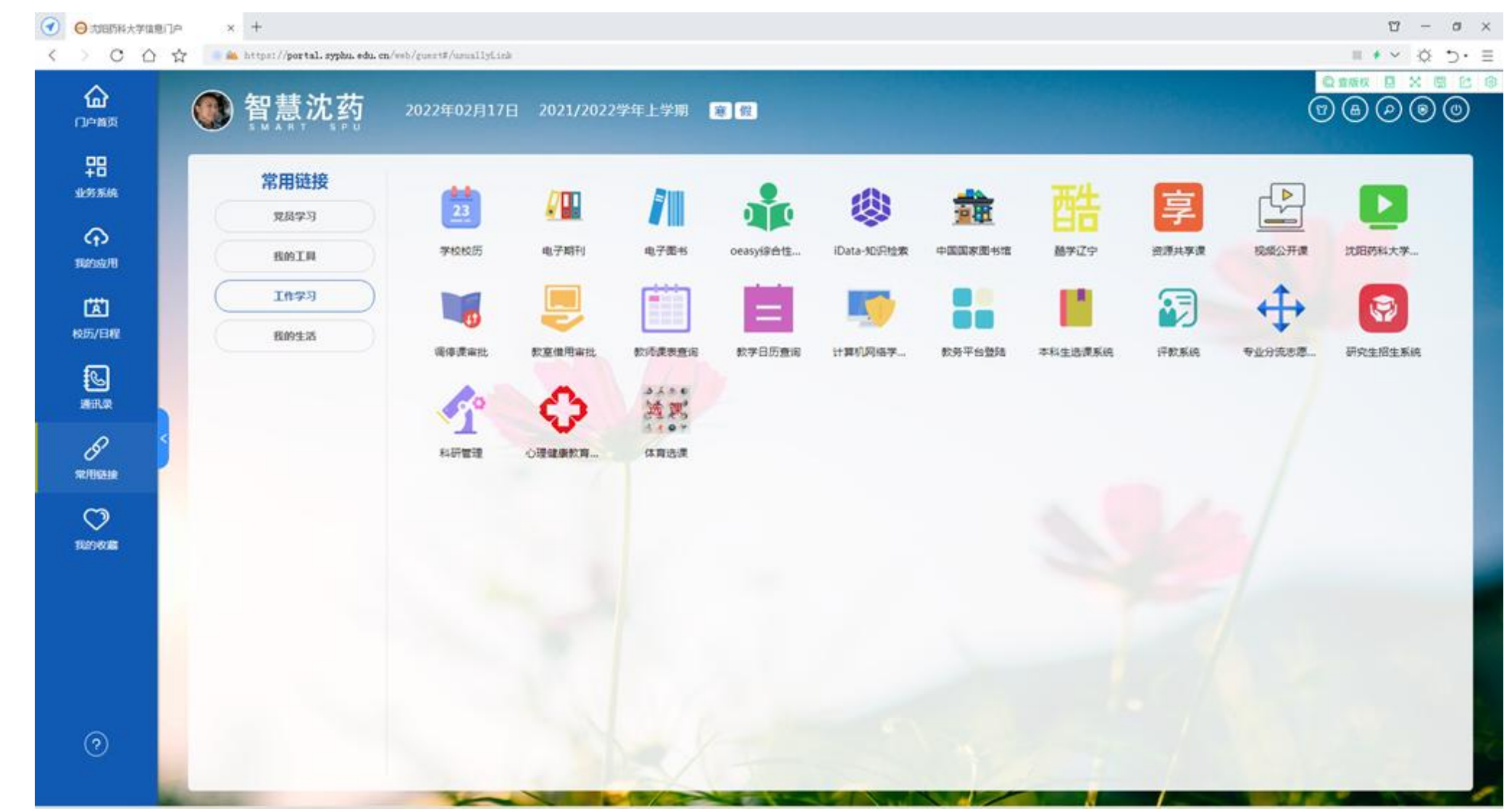

第四节 系统功能

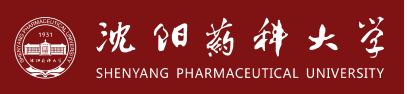

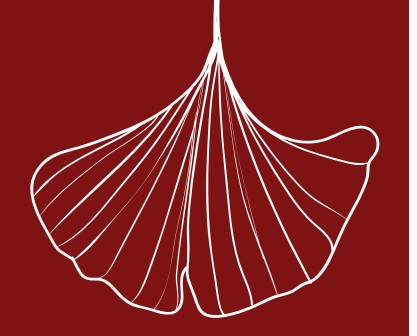

第

四 节

系

统

功

能

4.8我的收藏:可对常用的"我的应用"进行收藏,便捷访问。

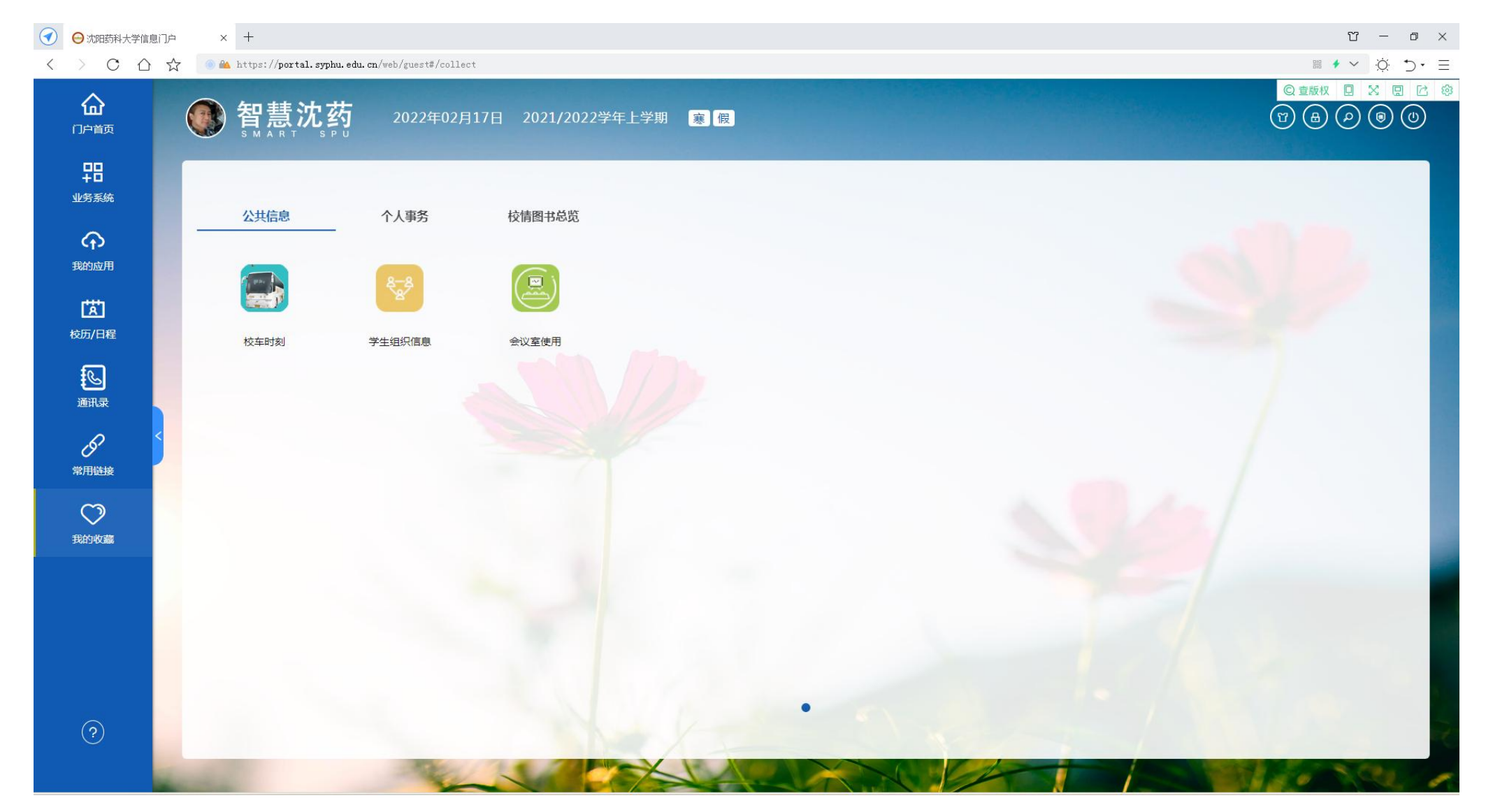

团结·勤奋·求实·创新

沈阳薪种大学

HENYANG PHARMACEUTICAL UNIVERSITY

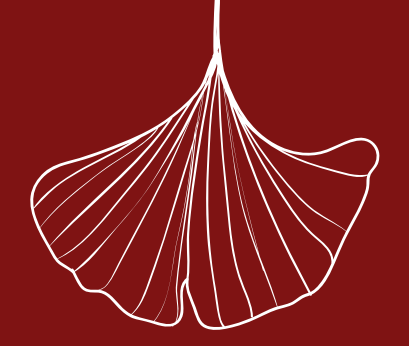

第五节 修改密码

| 请输入旧密码                                       | 1                     |
|----------------------------------------------|-----------------------|
| 请输入新密码                                       | i                     |
| 请再次输入新                                       | 密码                    |
| 邵码要求:长<br>引)、 <mark>数</mark> 字、 <sup>4</sup> | 度8位,英文字母(区分大/<br>特殊字符 |
|                                              | 确定                    |

(1)登录"智慧沈药"网页后,请点击页面右上角 ② "修改密码"按钮操作;
(2)密码复杂度必须符合长度至少8位、包含英文字符(区分大小写)、数字和特殊字符;
(3)您的"智慧沈药"密码修改10分钟后,企业微信二次认证密码才随之改变;

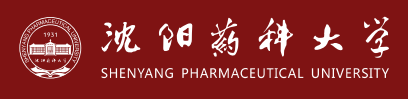

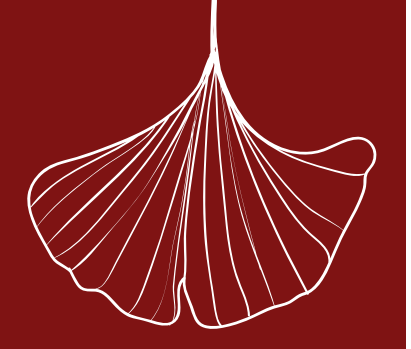

沈阳新科

团结·勤奋·求实·创新

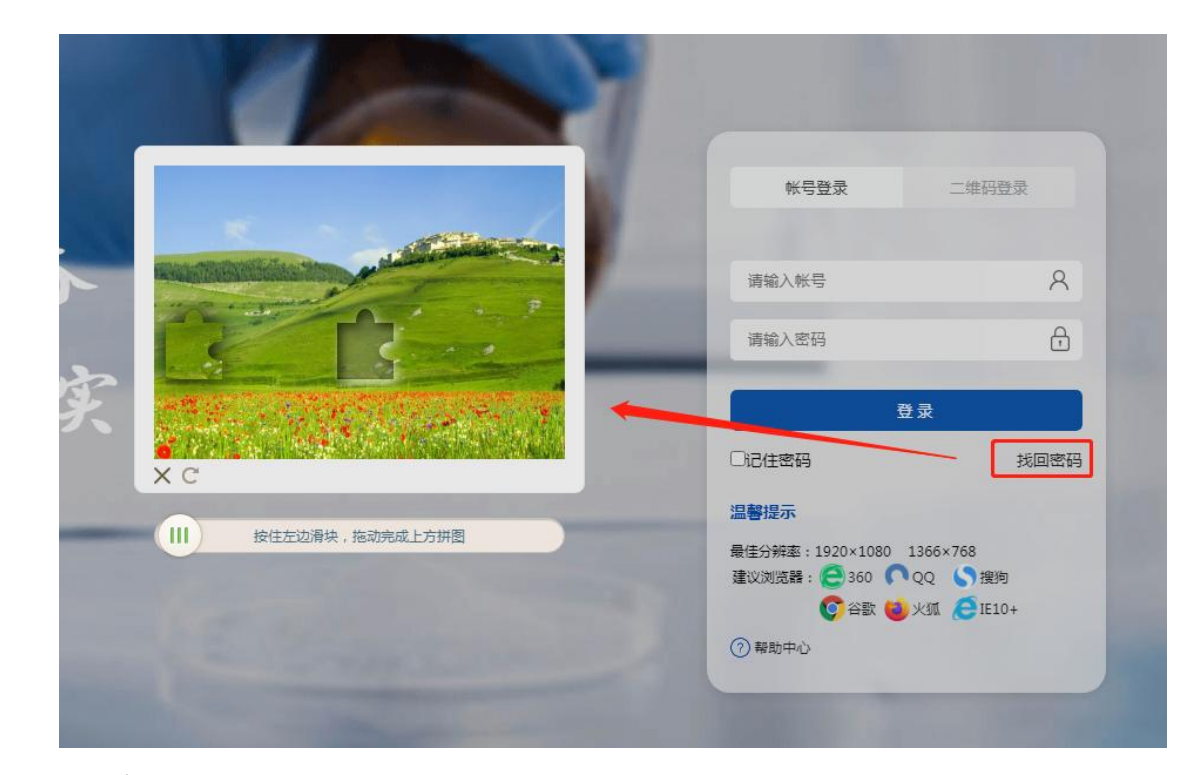

(1) 点击登录页"找回密码";

(2) 拖动滑块验证;

(3) 通过密保或邮箱找回密码,推荐使用邮箱找回;

**邮箱找回密码的前提条件:**①新生预报道时,请填写好常用电子邮箱;②本科同学须在本科学 生管理系统内更新您个人常用电子邮箱;③研究生同学须在研究生管理系统内更新您个人常用 电子邮箱!④教职工的电子邮箱为学校邮箱,平台已自动适配。

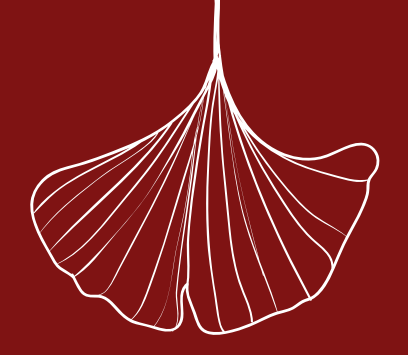

# 第七节 注销登录

### 师生在公共场所使用完"智慧沈药"后,请务必点击页面右上角的 ③"注销"按钮, 安全退出系统,以避免个人隐私数据泄密!

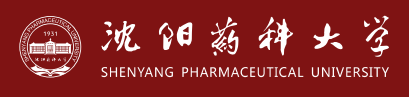

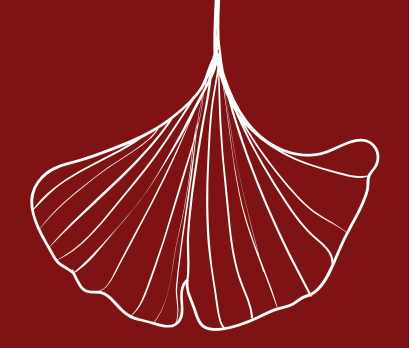

第八节 统一认证

"业务系统"栏目中的应用系统,都已与学校统一身份认证系统对接。只要登录"智慧沈药"门户时输入一次帐号密码,即可在"业务系统"模块中直接访问所有对接应用。

#### 已与统一身份认证对接的应用系统如下:

智慧沈药门户、企业微信二次认证、微应用、网络认证、VPN系统、办事大厅、协同办公OA、 一卡通、电子邮箱、本科招生、本科学工、本科迎新、本科离校、本科宿管、团委管理、研 究生管理、研究生招生、图书馆(座位预约、自助文印、公共电脑、文献远程访问、门禁)、 财务系统等。

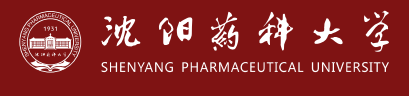

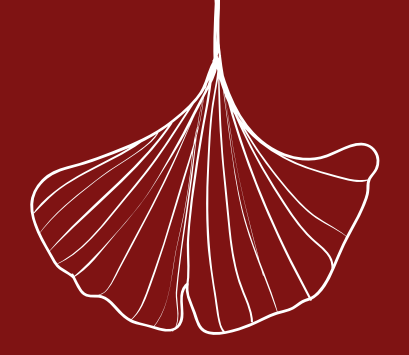

第九节 限制登录

师生若180天内未有任何登录"智慧沈药"平台的行为,信息中心为了保护您的安全,将会锁 定您平台帐户,直至您联系信息中心解除!

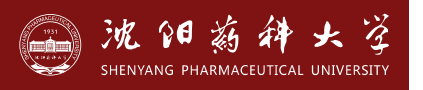

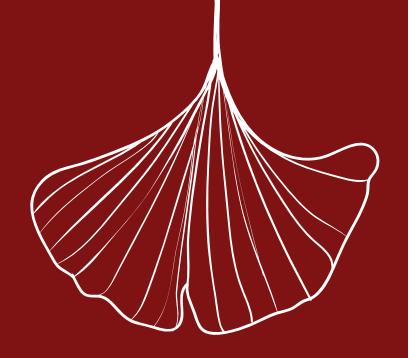

若您已加入沈阳药科大学企业微信即代表您本人已同意如下规定: 您须遵守法律法规和学校的相关规定,在学校企业微信中不做任何违反法律法规、学校规 定和违背社会道德的行为,不发表任何违反法律法规、学校规定和社会道德的言论。群主、主 播、会议建立者和应用管理者须承担管理职责、义务和法律责任,对群聊、直播、会议和其他 应用中存在的违法行为、不良行为、不良言论等须及时举报和制止,参与者须严格遵守法律法 规和学校规定,共同维护沈阳药科大学风清气正的网上家园。

沈药企业微信已经认证,用户注册时请看清官方"已认证"标识!

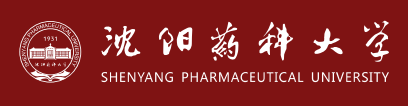

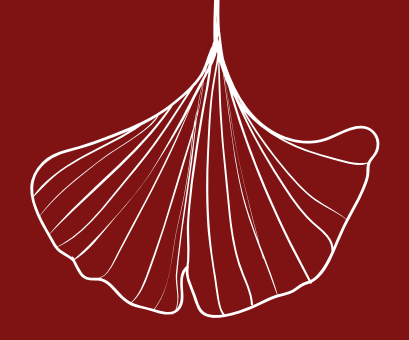

沈阳薪辞大学

HENYANG PHARMACEUTICAL UNIVERSITY

团结·勤奋·求实·创新

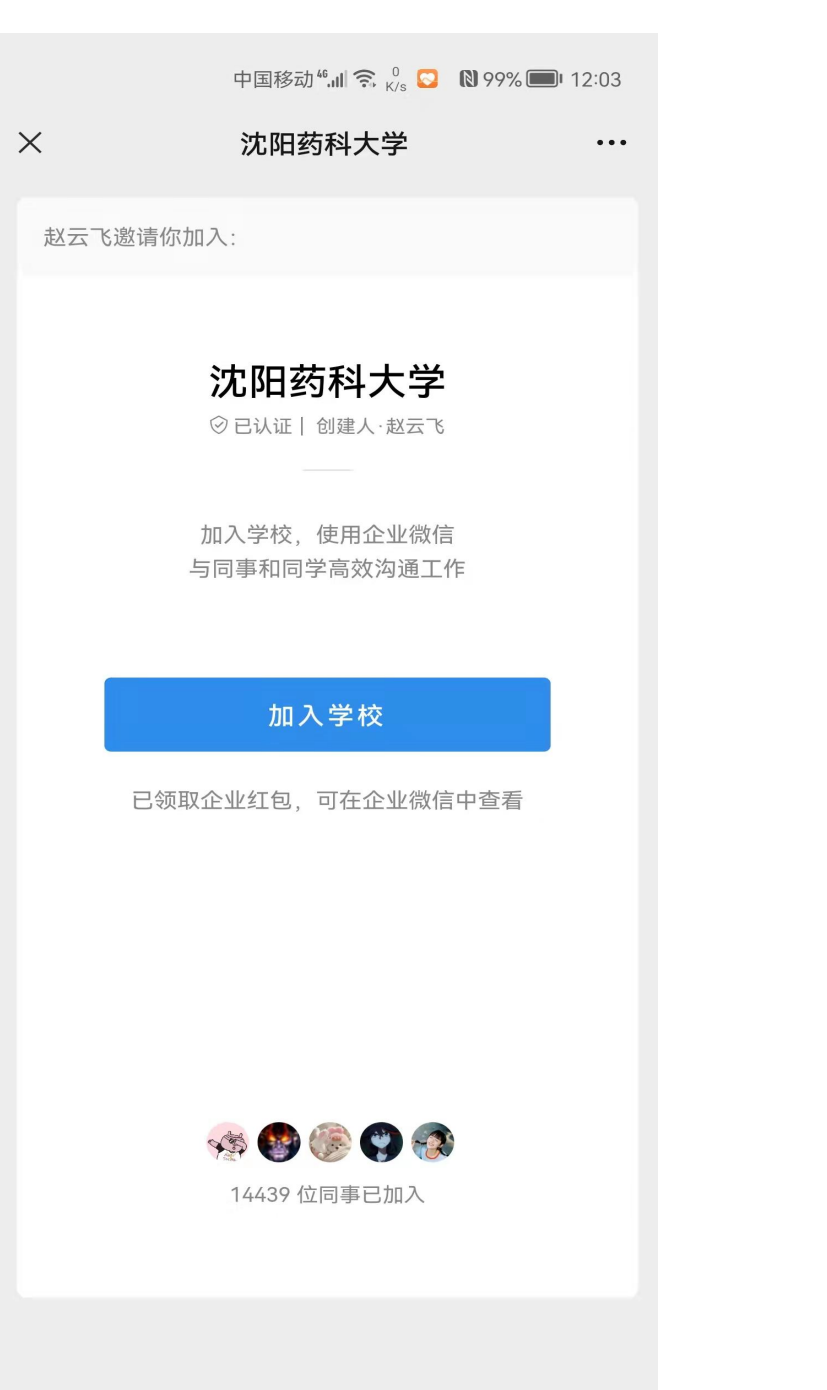

## 加入沈阳药科大学企业微信方式 1.同事或同学邀请您加入沈药企业微信; 2.扫描学校提供的注册二维码(七日内有效); 注:请使用绑定您本人手机号码的微信加入!

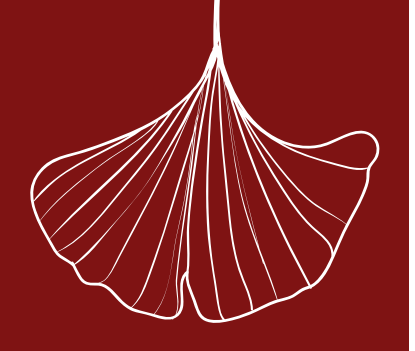

第 十 二 节 关于企 业 微 信 \_ 次 认 证

沈阳薪耕大学

团结·勤奋·求实·创新

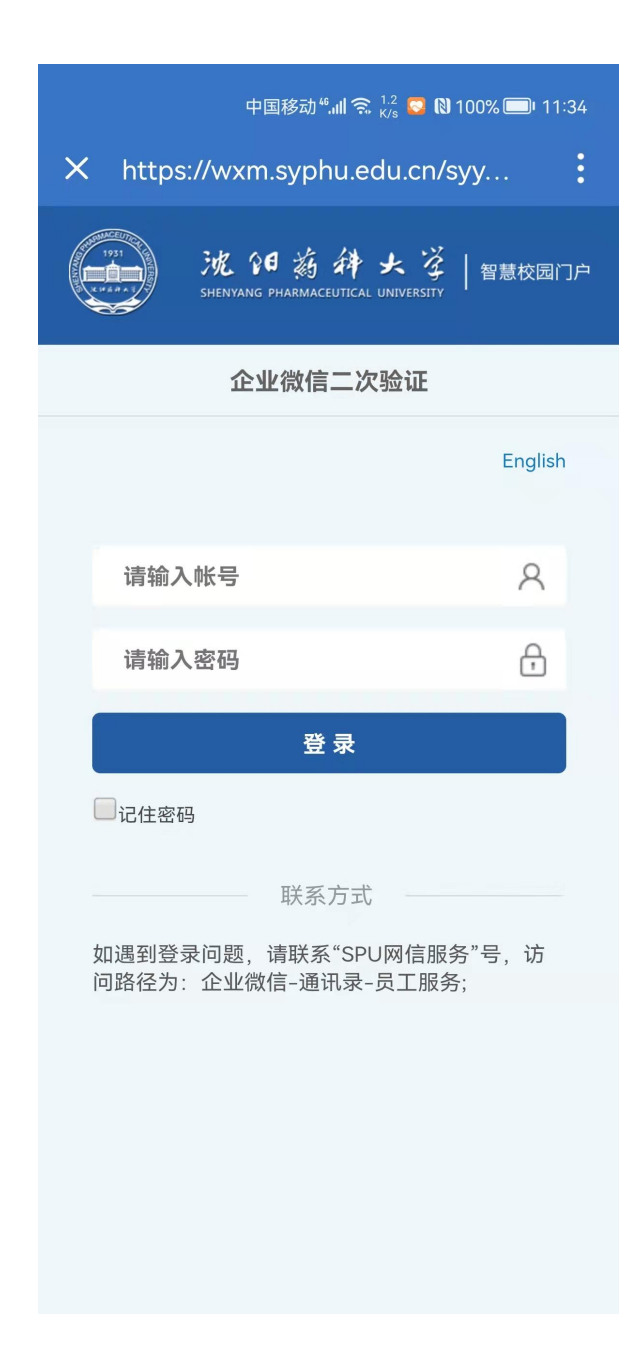

#### 关于沈药企业微信二次认证

为保障师生个人信息安全,以提供个人信息最小化原则设 定此认证方式。 1.师生须使用"智慧沈药"门户的帐户密码进行认证; 2.沈药企业微信二次认证密码须在"智慧沈药"门户内更 改,十分钟后才可使用企业微信二次验证功能; 3.勿轻易将认证密码借与他人使用,以免造成个人隐私泄 露或财产损失。丢失手机或者二次认证密码泄露后,请您 及时联系信息中心工作人员处理。

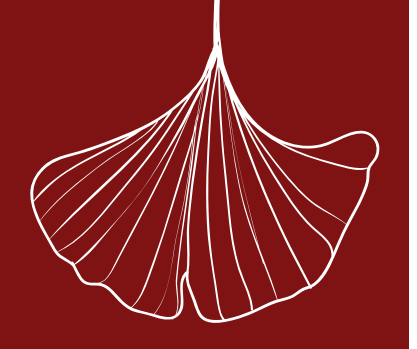

第十三节 关于企 业 微 信 帐 户 解 绑

沈阳新科

团结·勤奋·求实·创新

\* 2

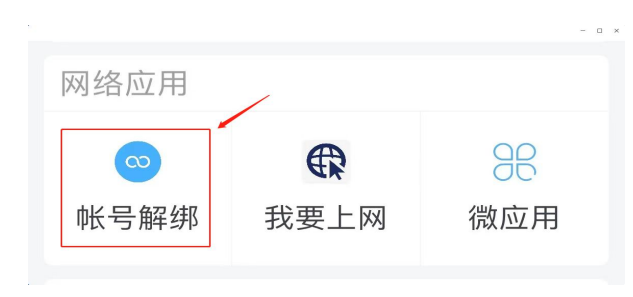

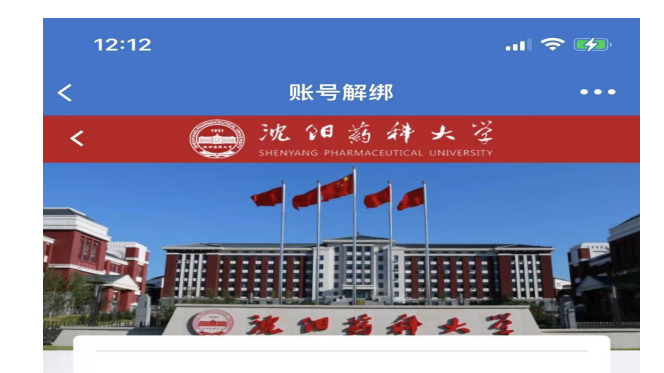

解绑说明

解除绑定会导致原有信息及数据丢失,请谨慎使 用。

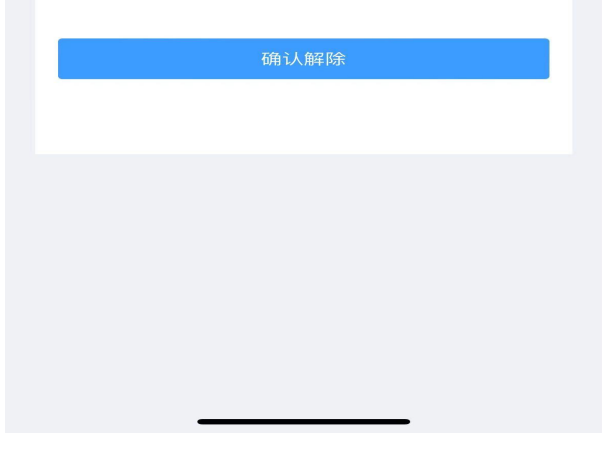

# 关于沈药企业微信帐户解绑 1. 如您期满毕业或工作变动后,请务必执行"企业微信→工作台→网络应用→帐号解绑"!以免影响您在新单位使用企业微信。 2. 若您后续还在沈药工作学习,请以"新身份ID"进行企业微信二次认证!

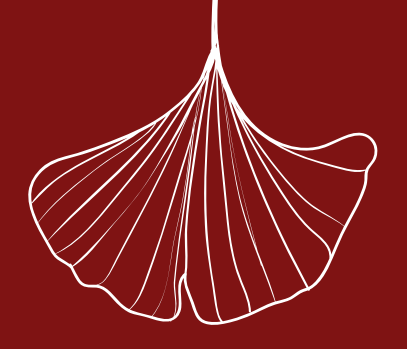

第十四节 关于企业微信工作 台

沈阳蔚种大学

团结·勤奋·求实·创新

| 12:44                  |                  | .ıl 🗢 🗖                             |
|------------------------|------------------|-------------------------------------|
|                        | 工作台              | <del>.</del> ⇒                      |
| 公共服务                   |                  |                                     |
| 办事大厅                   | <b>雷</b><br>班车查询 | 一次                                  |
| <b>逐</b><br>财务网查       |                  | <b>逐</b><br>学宿缴费                    |
| 办公应用                   |                  |                                     |
| <mark>き</mark><br>协同办公 | ☑ 企业邮箱           | <mark>▼</mark><br>公告                |
| ▼                      |                  |                                     |
| 本科生应用                  |                  |                                     |
|                        | Đị               |                                     |
| 消息     文档              | <b></b><br>通讯录   | 上         上           工作台         我 |

#### 关于沈药企业微信工作台

企业微信工作台内的学校应用,已与企业微信 集成,你可以通过企业微信进行工作学习和生 活!

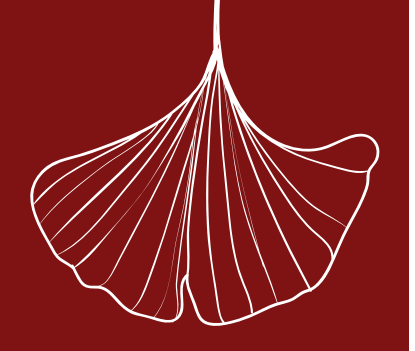

第 十 五 节 关于企  $\overline{\mathbf{M}}$ 微 信 通 讯 录

沈阳新科

团结·勤奋·求实·创新

大学

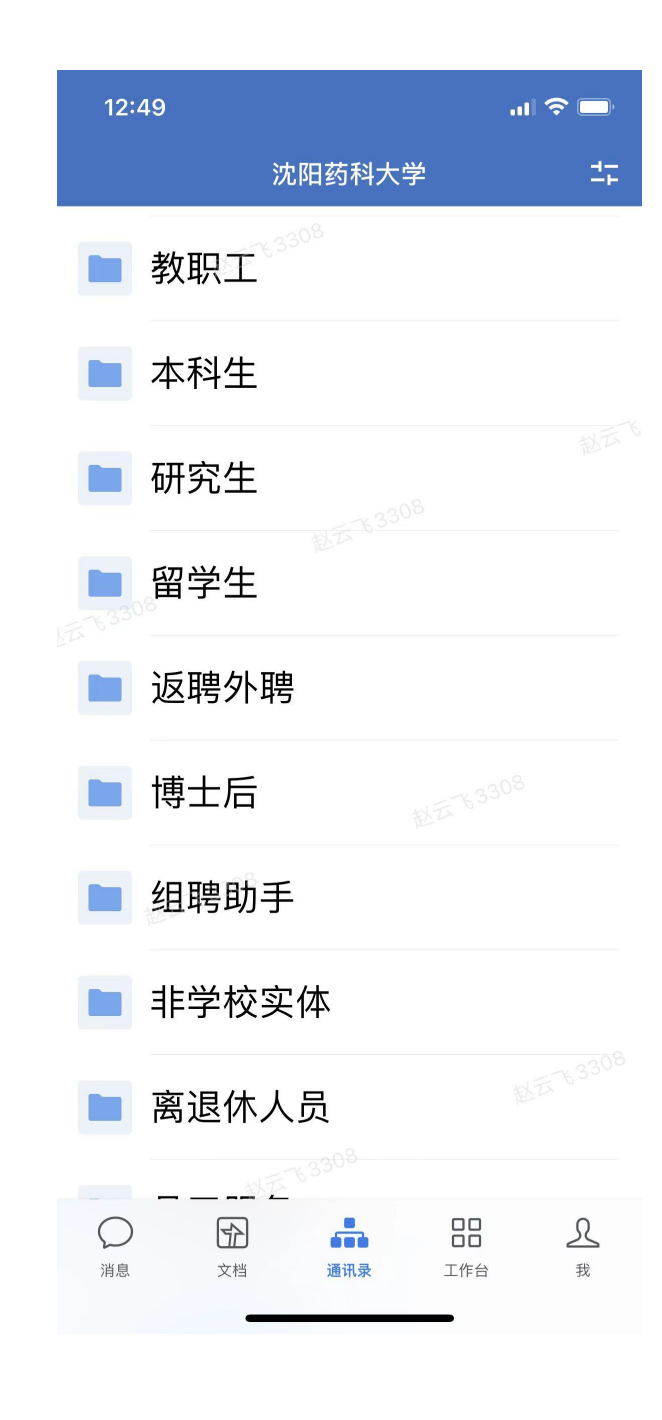

#### 关于沈药企业微信通讯录

企业微信内的通讯录,已与学校数据中心集成,师生通 过查询通讯录,可以方便工作学习!师生可自行开放或 关闭对外展示的个人信息!

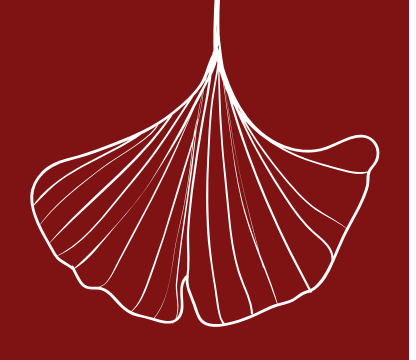

第十六节 切 换企  $\overline{\mathbf{M}}$ 微 信 身 份

沈阳薪种大学

团结·勤奋·求实·创新

NYANG PHARMACEUTICAL UNIVERSITY

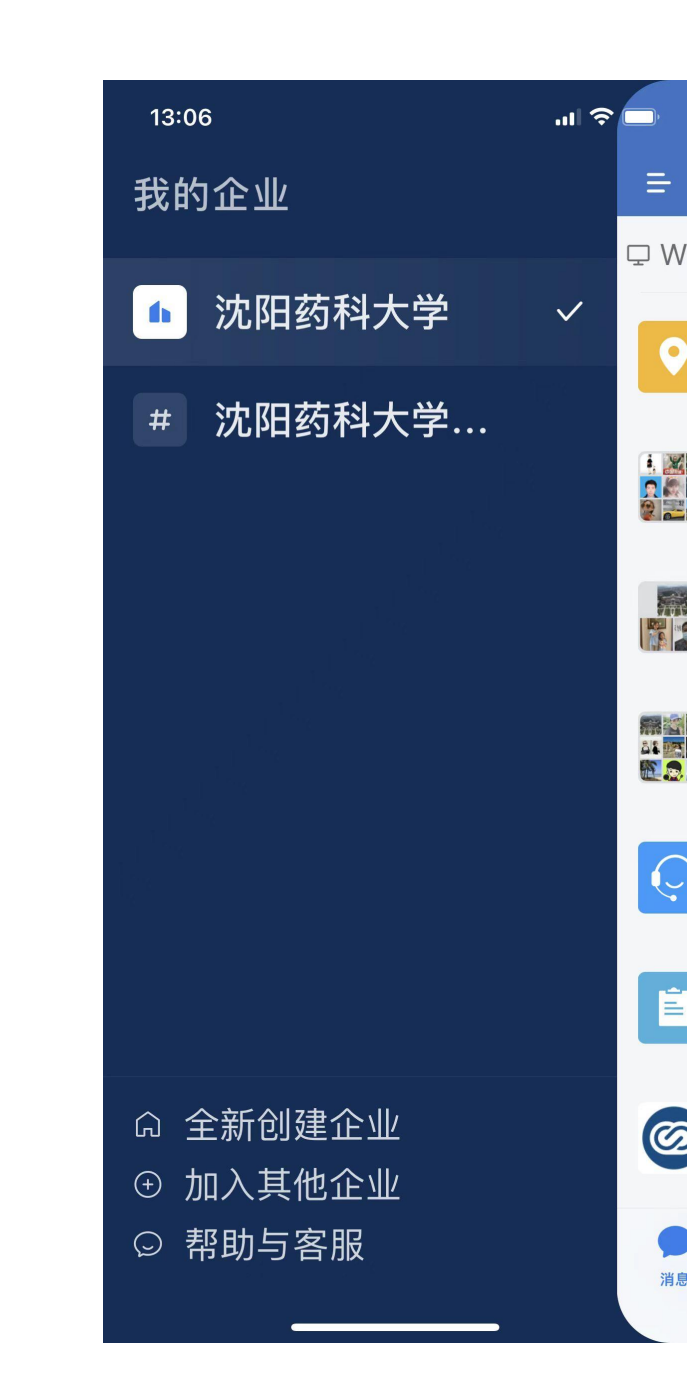

在企业微信"消息"窗口,向右滑动手机页面,可出现"我的企业"页面,您点击左侧企业列表即可切换到目标企业!

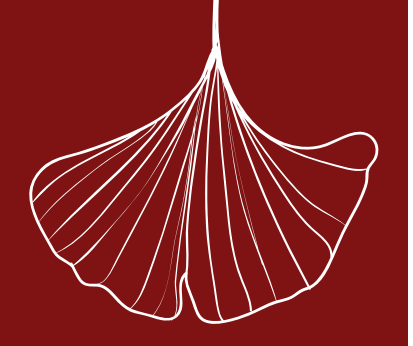

第十七节 关于企业 微 信 消 息 提 醒

魅族

华为

三星

VIVO OPPO

iOS 系统手机提醒设置:

需前往【设置-企业微信-通知】处查看

| <ol> <li>手机端收不到消息提醒,可能是以下原因导致<br/>企业微信内,【接受新消息通知】不为开启状态<br/>企业微信中启了【休息一下】状态<br/>企业微信开启了【休息一下】状态<br/>企业微信开启了【重要联系人消息通知】,仅接收重要联系人消息<br/>提醒</li> <li>系统设置中,企业微信【允许通知】不为开启状态<br/>系统设置中,声音提醒未开启<br/>系统设置为静音</li> </ol> | <ol> <li>Android 系统手机收不到消息提醒,还需检查:</li> <li>系统设置中,【企业微信-允许通知-是否设为重要】是否设置为【重要】</li> <li>系统设置中如果有通知〕相关开关,是否设置为锁屏后通知</li> <li>系统设置中如果有通知过滤规则,需将企业微信的通知过滤规则设置为</li> <li>【重要】</li> <li>后台设置中,网络是否可用。</li> <li>如果手机在后台运行、锁屏状态、未运行状态时无法收到提醒,需检查</li> <li>【自启动设置】。</li> <li>可参考《安卓手机消息提醒设置》。</li> </ol> |
|----------------------------------------------------------------------------------------------------|----------------------------------------------------------------------------------------------------|
| 3. 手机消息提醒设置:<br>安卓手机消息提醒设置:<br>小米                                                                                                    | <ol> <li>4. 电脑端收不到消息提醒</li> <li>可能"接收新消息通知"功能处于关闭状态;</li> <li>若设置了"仅接收特别提醒的消息",那么只会收到特别提醒的消息</li> </ol>                                                                                                    |

提醒,

- 其他联系人发送的消息不会提醒;
- "休息一下"状态下,收到新消息不会提醒。

详细说明请在"企业微信→我→帮助"内搜索!

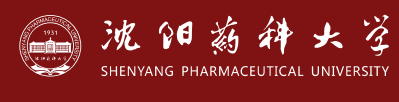

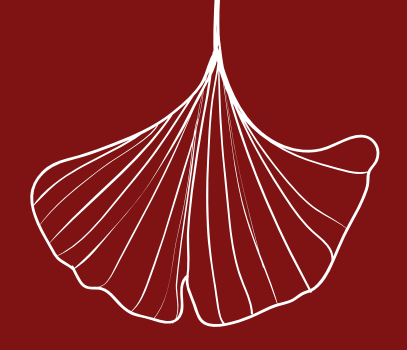

第十八节 关于企业微信员工服务

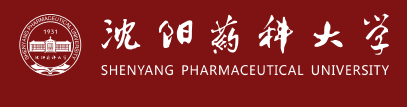

团结·勤奋·求实·创新

| 13:33 🔐 🗘 🗖 |                                         |
|-------------|-----------------------------------------|
| <           | 员工服务                                    |
|             | Q 搜索                                    |
| $\bigcirc$  | <b>毕业生就业指导服务</b> ■<br>毕业生就业政…规定的咨询服务    |
| ¥           | <b>计财处财务管理科师生服务</b><br>在线时间:8:30款等业务咨询。 |
| ¥           | <b>计财处会计科师生服务</b><br>在线时间:8:30销等业务咨询。   |
| Ø           | ◎<br>SPU 网信服务 ■<br>假期值班:周…一至初七休息)       |
| C           | <b>图书馆咨询服务</b><br>提供图书馆书故障申报服务。         |
|             | 共5人                                     |
|             |                                         |

 $\bigcirc$ 

消息

文档

-

通讯录

<u>옷</u> <sub>我</sub>

工作台

请通过"企业微信→通讯录→员工服务"发起申告

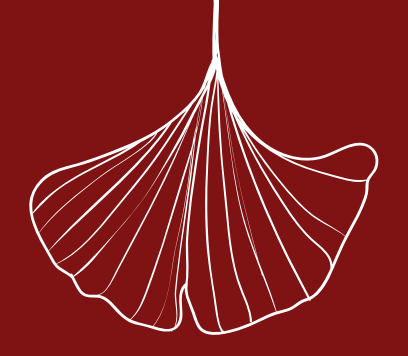

1. 访问"智慧沈药"网页时,请使用浏览器极速模式;

2. 同意"网页使用flash";

3. 建议使用的浏览器有: 360浏览器(极速模式)、QQ浏览器(极速模式)、搜狗浏览器 (高速模式)、火狐浏览器、IE浏览器、谷歌浏览器;

4. 首次登录"智慧沈药"网页时,请使用帐号密码登录!若您已注册沈药企业微信,第一次使用电脑登录后,再使用手机企业微信扫码登录"智慧沈药"电脑端;

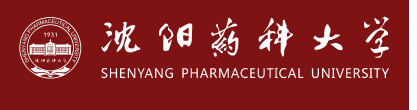

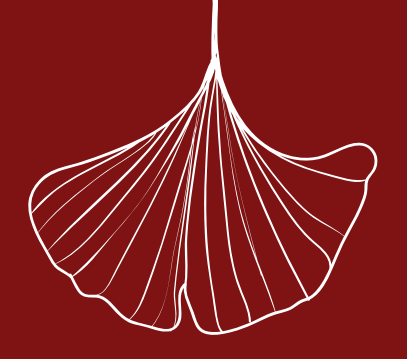

信息中心联系方式 电话申告: 024-43520043(南校区) 024-23986072(校本部) 电子邮箱: noc@syphu.edu.cn 企业微信服务号: SPU网信服务

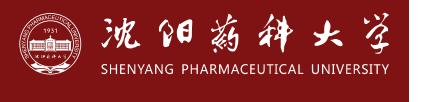

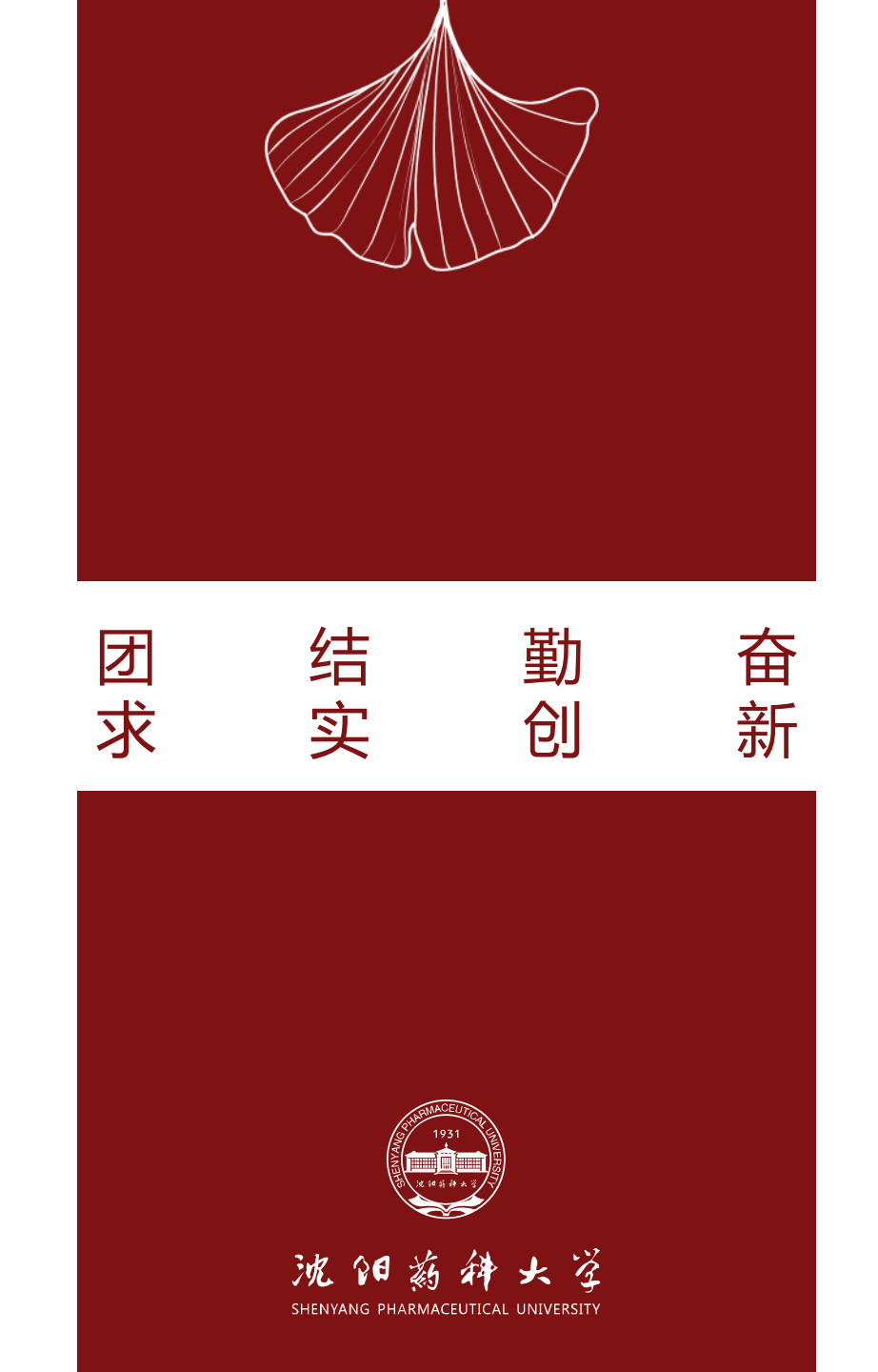